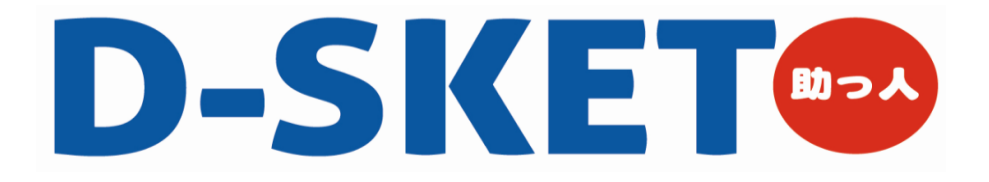

# テンプレート機能 操作マニュアル

平成29年10月18日 大建工業株式会社 マーケティング部

# 目次

| ●テンプレート機能 概要2                              |
|--------------------------------------------|
| ●標準テンプレート作成方法5                             |
| ●量販店テンプレート作成方法                             |
| ● 登録済みテンプレートを確認する <参照・修正・参照作成・共有を行う>····25 |
| ●標準テンプレートを利用する                             |
| ●量販店テンプレートを利用する                            |
| ●テンプレート使用履歴確認方法                            |
| ●楽注2システム「標準採用店向見積」マスタデータ移行方法 45            |
|                                            |

-1-

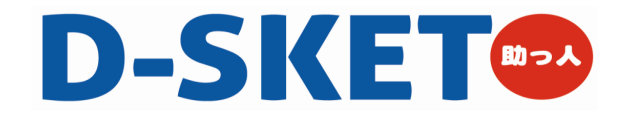

# テンプレート機能 概要

-2-

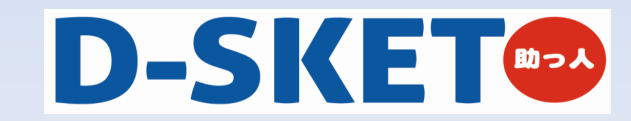

## ■テンプレート機能とは…

類似した見積を作成する場合や、量販店向けなど仕様の決まった見積をする場合、あらかじめテンプレートとしてデータ 登録をしておくことで、後から必要なテンプレートデータを利用して 簡単に手早く見積作成ができます。

## ■テンプレートの種類

- ○**テンプレート**:一度作成したテンプレートを見積に一括で反映できるので、似通った物件を複数作成する際に便利です。 ※以後、量販店テンプレートと区別をするため、『標準テンプレート』と記載します。
- ○テンプレート(量販店):量販店向けのテンプレートで、基本仕様が決まっている物件を見積する際に便利です。
   登録しておいたテンプレートから必要な明細だけを選択し、見積に反映することができます。
   (※旧『楽注2』システムの標準採用店向見積と同等の機能です。)

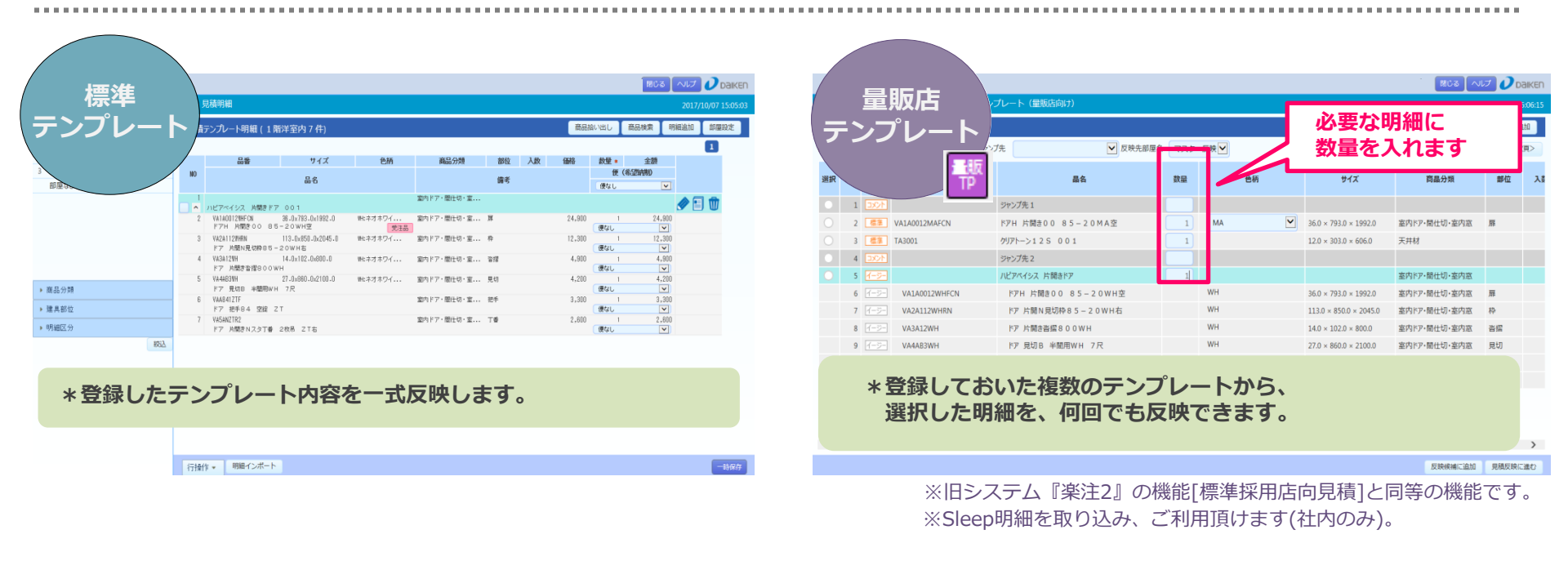

-3-

「標準テンプレート」「量販テンプレート」は見積メニューの中から新規に作成できます。

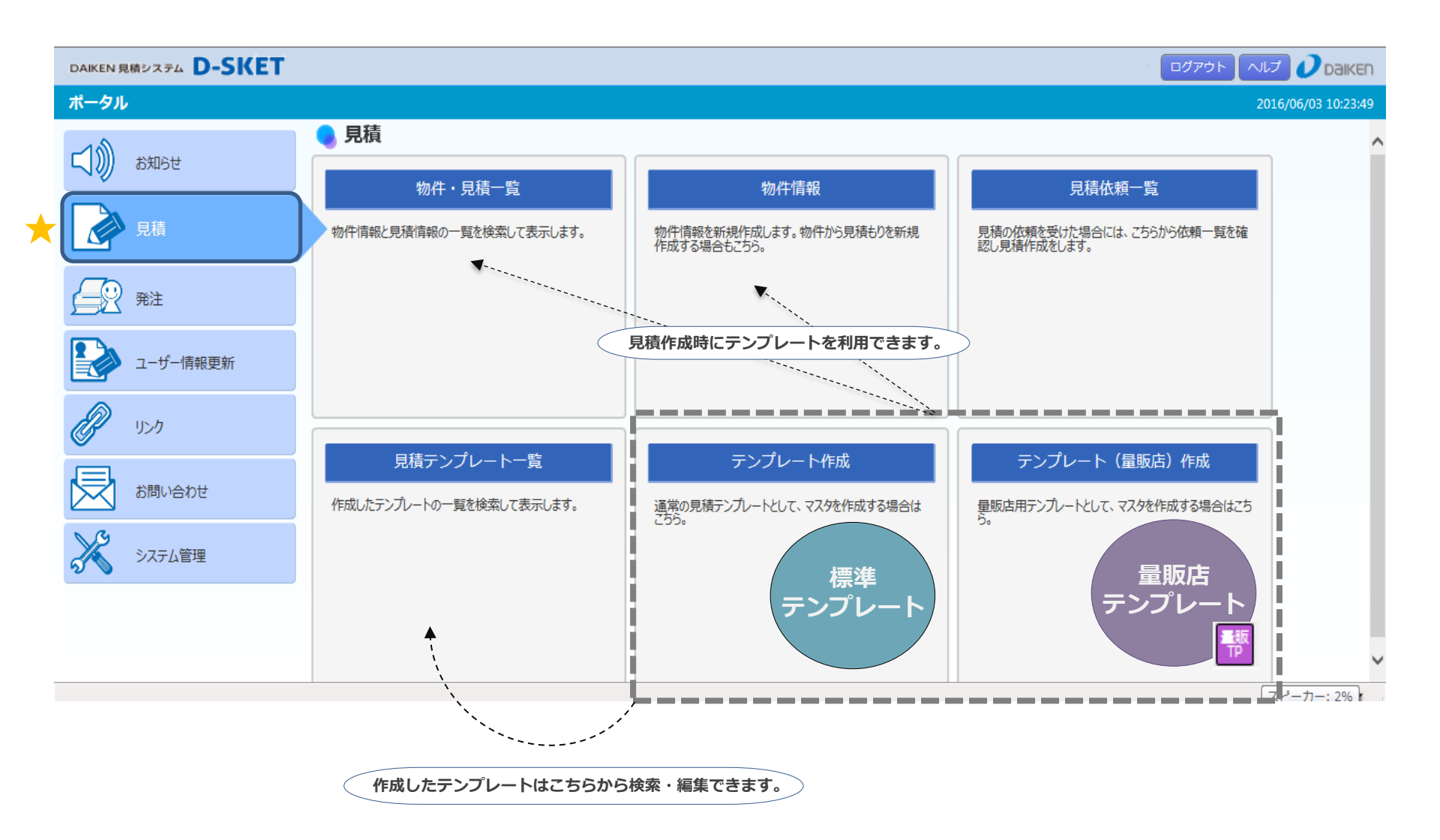

-4-

# 標準テンプレート作成方法

-5-

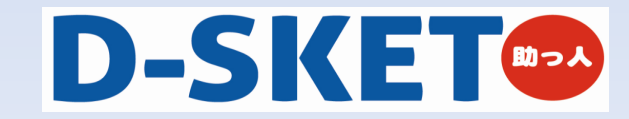

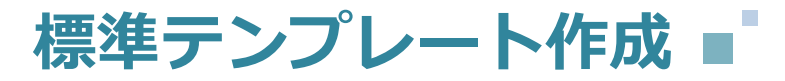

\_\_\_\_ [テンプレート作成]から、標準テンプレートの作成を始めます。

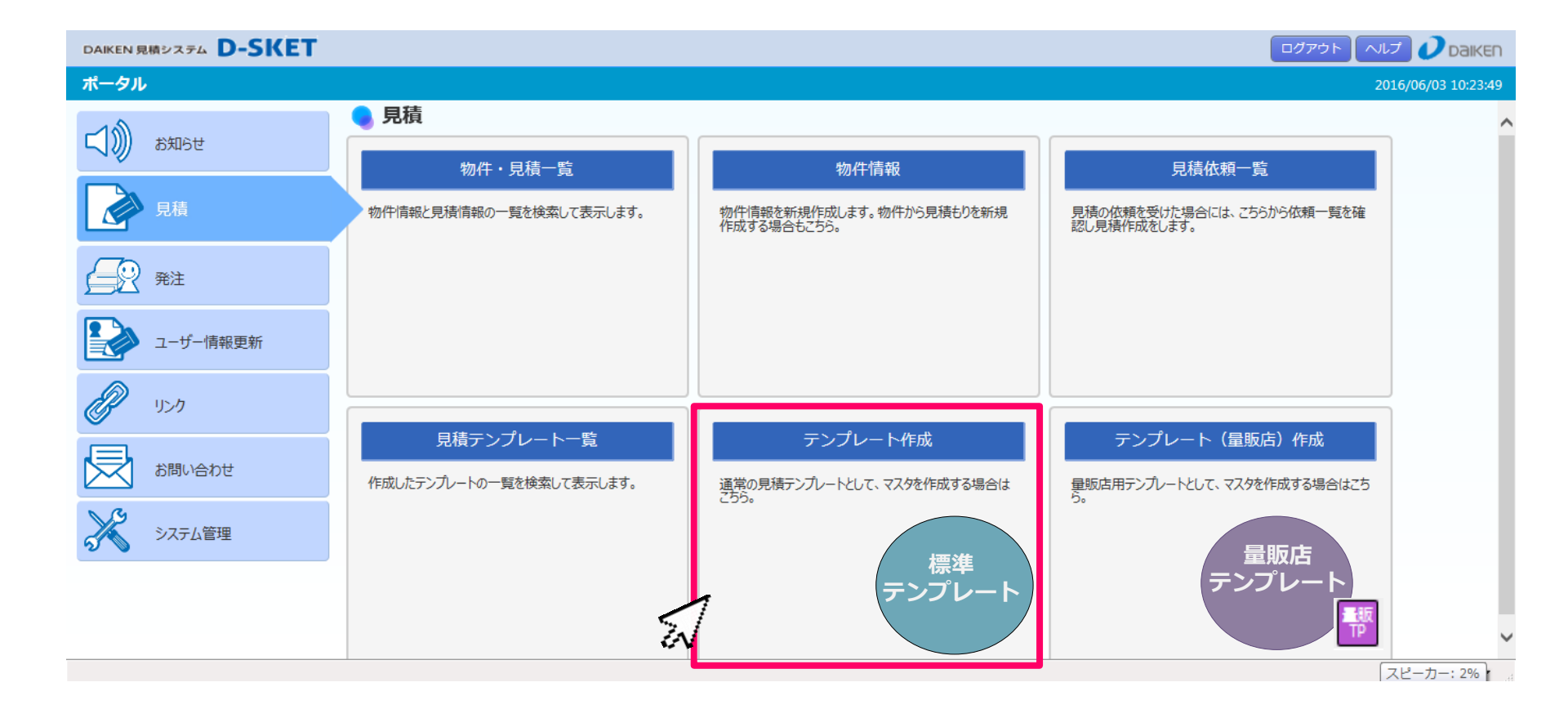

-6-

]標準テンプレートの表題画面に必要情報を入力し、[明細入力]か[部屋設定]に進みます。

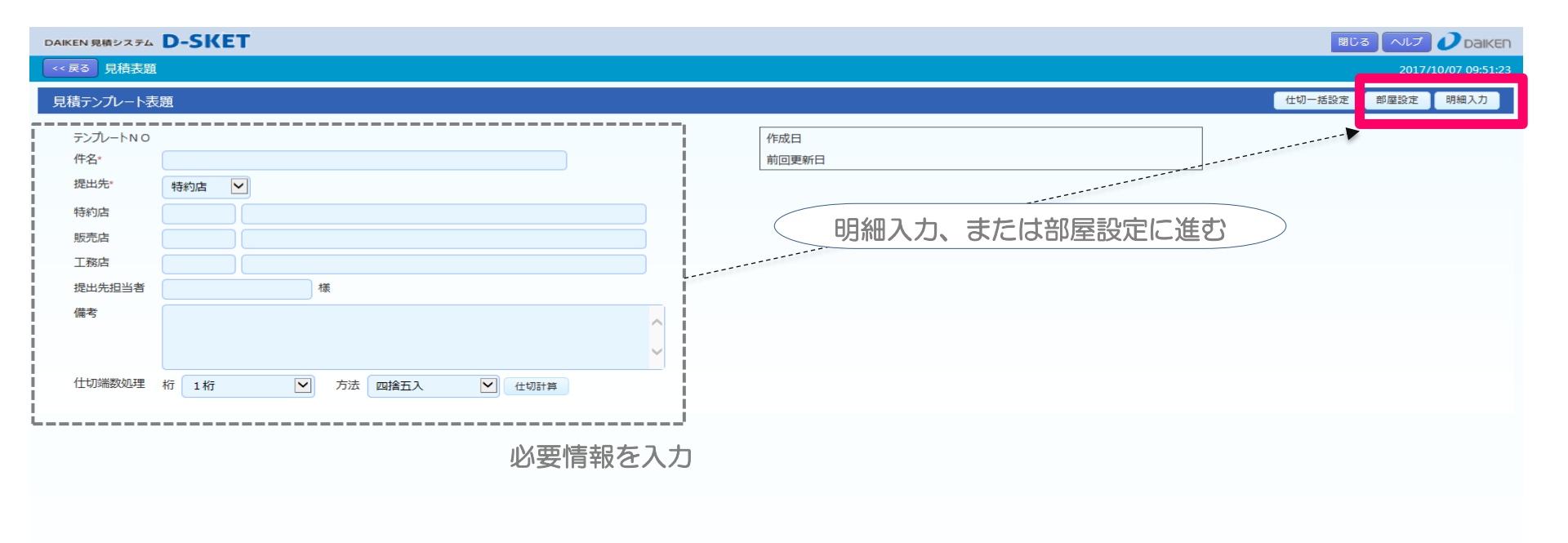

-7-

CSV -

仕切金額: ¥0 金額: ¥0 (税別) 登録

## 標準テンプレートの明細を作成する

標準テンプレート作成

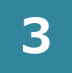

]] 通常の見積作成をするように、明細を作成していきます。

| DAIKEN 見積システム D-SKET     |                    |                                |                            |           |             |         |      |         |             |            |          |            | 閉じ   |                |
|--------------------------|--------------------|--------------------------------|----------------------------|-----------|-------------|---------|------|---------|-------------|------------|----------|------------|------|----------------|
| << 戻る 見積表題 > <b>見積明細</b> |                    |                                |                            |           |             |         |      |         |             |            |          |            |      | 2017/10/07 09: |
| 部屋名                      | 日珪                 | ╤╲づいト明細(1№                     | 啓洋安内 7 /牛)                 |           |             |         |      |         |             |            |          | 商品拾い出し     | 商品検索 | 明細追加 部屋設定      |
| 1 1 階洋室                  | - <del>7.</del> 19 |                                | 11/+ <u>32</u> /3/1T/      |           |             |         |      |         |             |            |          | 100000-100 |      |                |
| 2 1 F 和室                 |                    | - <u>-</u>                     | # 13                       | 会話        | 森里公播        | 載告      | 1 78 | 係於      | 带骨,         | 令類         | ۲        |            |      |                |
| 3 2 F洋室                  | NO                 | DID 16F                        | 517                        | 210       | NO 10 20 WK | 69 ISC  | 7.38 | 100 110 | ▲<br>便(≉    |            |          |            |      |                |
| 部屋なし                     |                    |                                | 品名                         |           |             | 備考      |      |         | 便なし         | ~          |          |            |      |                |
|                          | 1                  |                                |                            |           | 室内ドア・間仕切・室  |         |      |         |             |            | ▲ 🗐 🏛    |            |      |                |
|                          |                    | ハビアペイシス 片開きトフ<br>V&140012WHECN | 7 001<br>36 0x793 0x1992 0 | 明:ネオホロイ   | 李内ドア・問仕切・李  | 屏       |      | 24,900  | 1           | 24,900     | <b>W</b> |            |      |                |
|                          | -                  | ドアH 片開き00 85                   | 5-20WH空                    | 受注品       |             | <i></i> |      | 24,000  | 便なし         |            |          |            |      |                |
|                          | 3                  | VA2A112WHRN                    | 113.0x850.0x2045.0         | WH:ネオホワイ  | 室内ドア・間仕切・室  | 枠       |      | 12,300  | 1           | 12,300     |          |            |      |                |
|                          |                    | ドア 片開N見切枠85-                   | - 2 O W H右                 |           |             |         |      |         | 便なし         | <u> </u>   |          |            |      |                |
|                          | 4                  | VH3H12WH<br>ドア 片間支強摺800V       | 14.0x102.0x800.0           | 981:ネオホワイ | 室内トア・間仕切・室  | 合招      |      | 4, 900  | 1<br>便なし    | 4, 900     |          |            |      |                |
|                          | 5                  | VA 4AB 3 WH                    | 27.0×860.0×2100.0          | WH:ネオホワイ  | 室内ドア・間仕切・室  | 見切      |      | 4,200   | 1           | 4, 200     |          |            |      |                |
| ▶ 商品分類                   |                    | ドア 見切B 半間用WF                   | H 7尺                       |           |             |         |      |         | 便なし         | <b>~</b> ) |          |            |      |                |
| 2建目部位                    | 6                  | VAA841ZTF<br>ドマ 埋手 0.4 水空 1    | 7 T                        |           | 室内ドア・間仕切・室  | 把手      |      | 3,300   | 1<br>(11) 1 | 3, 300     |          |            |      |                |
| * XTHONT                 | 7                  | VASANZTR2                      | - 1                        |           | 室内ドア・間仕切・室  | 丁番      |      | 2,600   | 1           | 2,600      |          |            |      |                |
| ▶ 明細区分                   |                    | ドア 片開きNスタ丁番                    | 2枚吊 ZT右                    |           |             |         |      |         | 便なし         | <b>~</b> ) |          |            |      |                |
|                          | ÷Ö:                | 操作方法                           | は通常の見                      | 見積作成と     | 一緒です        |         |      |         |             |            |          |            |      |                |
|                          |                    |                                |                            |           |             |         |      |         |             |            |          |            |      |                |
|                          |                    |                                |                            |           |             |         |      |         |             |            |          |            |      |                |
|                          |                    |                                |                            |           |             |         |      |         |             |            |          |            |      |                |
|                          | 行操                 | 作 ▼ 明細インポート                    |                            |           |             |         |      |         |             |            |          |            |      | 一時在            |

-8-

## 標準テンプレートを登録する

问 画面右下の[登録]で、標準テンプレートを登録します。

| DAIKEN 見積システム    | DAIKEN 見続システム D-SKET |          |         |       |   |          |              |                          |  |  |        |        |               |  |
|------------------|----------------------|----------|---------|-------|---|----------|--------------|--------------------------|--|--|--------|--------|---------------|--|
| << 戻る 見積表題       | i                    |          |         |       |   |          |              |                          |  |  |        | 2017/1 | 0/07 10:01:15 |  |
| 見積テンプレート表        | 題                    |          |         |       |   |          |              |                          |  |  | 仕切一括設定 | 部屋設定   | 明細入力          |  |
| テンプレートN O<br>件名* | T000MF<br>テスト        |          |         |       |   |          | 作成日<br>前回更新日 | 2017/10/07<br>2017/10/07 |  |  |        |        |               |  |
| 提出先*             | 特約店                  | <b>~</b> |         |       |   |          | L            |                          |  |  |        |        |               |  |
| 特約店              | 12344                | 00産業     |         |       |   |          |              |                          |  |  |        |        |               |  |
| 販売店              |                      |          |         |       |   |          |              |                          |  |  |        |        |               |  |
| 提出先担当者           |                      |          | 様       |       |   |          |              |                          |  |  |        |        |               |  |
| 備考               |                      |          |         |       |   | $\hat{}$ |              |                          |  |  |        |        |               |  |
| 仕切端数処理           | 桁 1桁                 | Y        | 方法 四捨五入 | と仕切詰れ | ŝ |          |              |                          |  |  |        |        |               |  |
|                  |                      |          |         |       |   |          |              |                          |  |  |        |        |               |  |
|                  |                      |          |         |       |   |          |              |                          |  |  |        |        |               |  |
|                  |                      |          |         |       |   |          |              |                          |  |  |        |        |               |  |

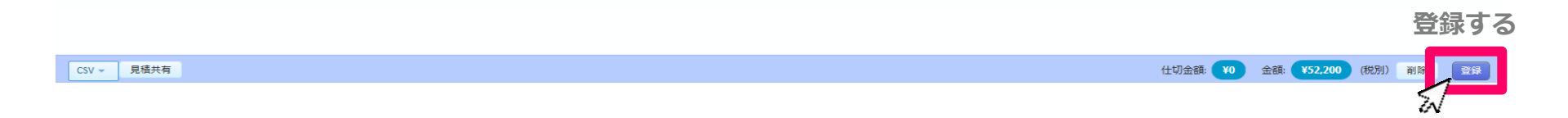

# 量販店テンプレート作成方法

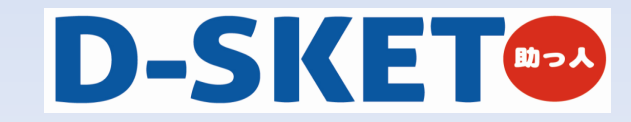

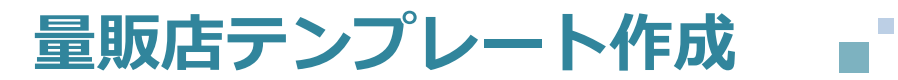

↓ ] [テンプレート(量販店)作成]から、量販店テンプレートの作成を始めます。

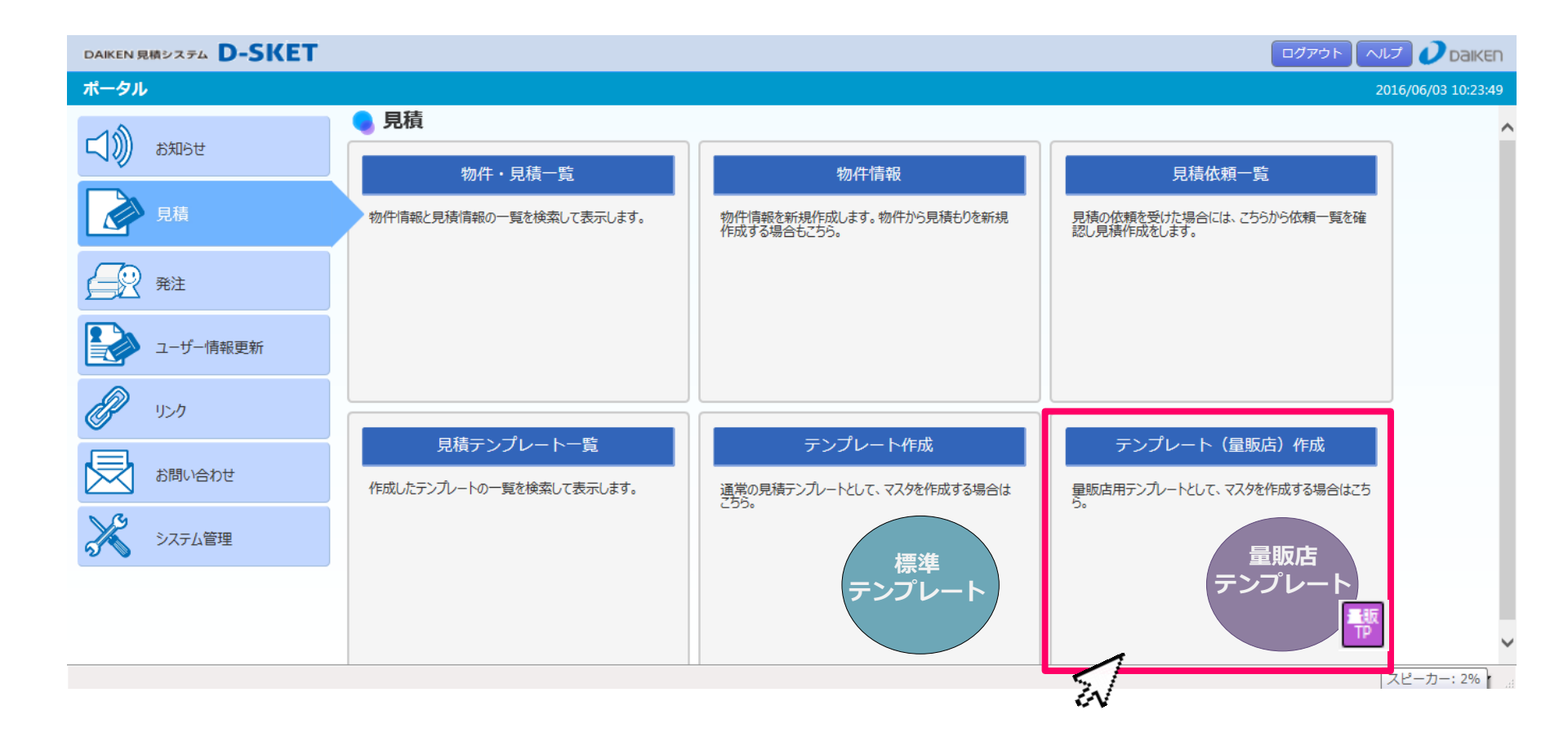

-11-

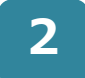

登録

] 量販店テンプレートの表題画面に必要情報を入力し、[明細入力]に進みます。

| DAIKEN 見積システム D-SKET                                                                      | vij 🥖 daiken        |
|-------------------------------------------------------------------------------------------|---------------------|
| < 戻る 見積表題 ● 「「「「」」」「「」」」「」」」」「」」」」」」」「「」」」」」」」」」」                                         | 2017/10/07 10:05:40 |
| 量販店向け見積テンプレート                                                                             | 設定 明細入力             |
| アンル−トNO         作名*         推出先*       特約店         販売店          近地先担当者       様         個考 |                     |
| 住切端数処理 桁 1桁 🕐 方法 四擒五入 🕑 住切計算                                                              |                     |
|                                                                                           |                     |
| 必要情報を入力                                                                                   |                     |

## 明細入力画面の機能概要です。

,---- ★商品分類:品番を拾うと、製品の商品分類が表示されるようになります。プルダウンで商品分類を指定すると、該当する明細が絞り込まれます。

/ ★ジャンプ先:予め設定しておいたジャンプ先を指定することで、ジャンプ先の明細位置まですぐに移動できます。(→ P21参照)

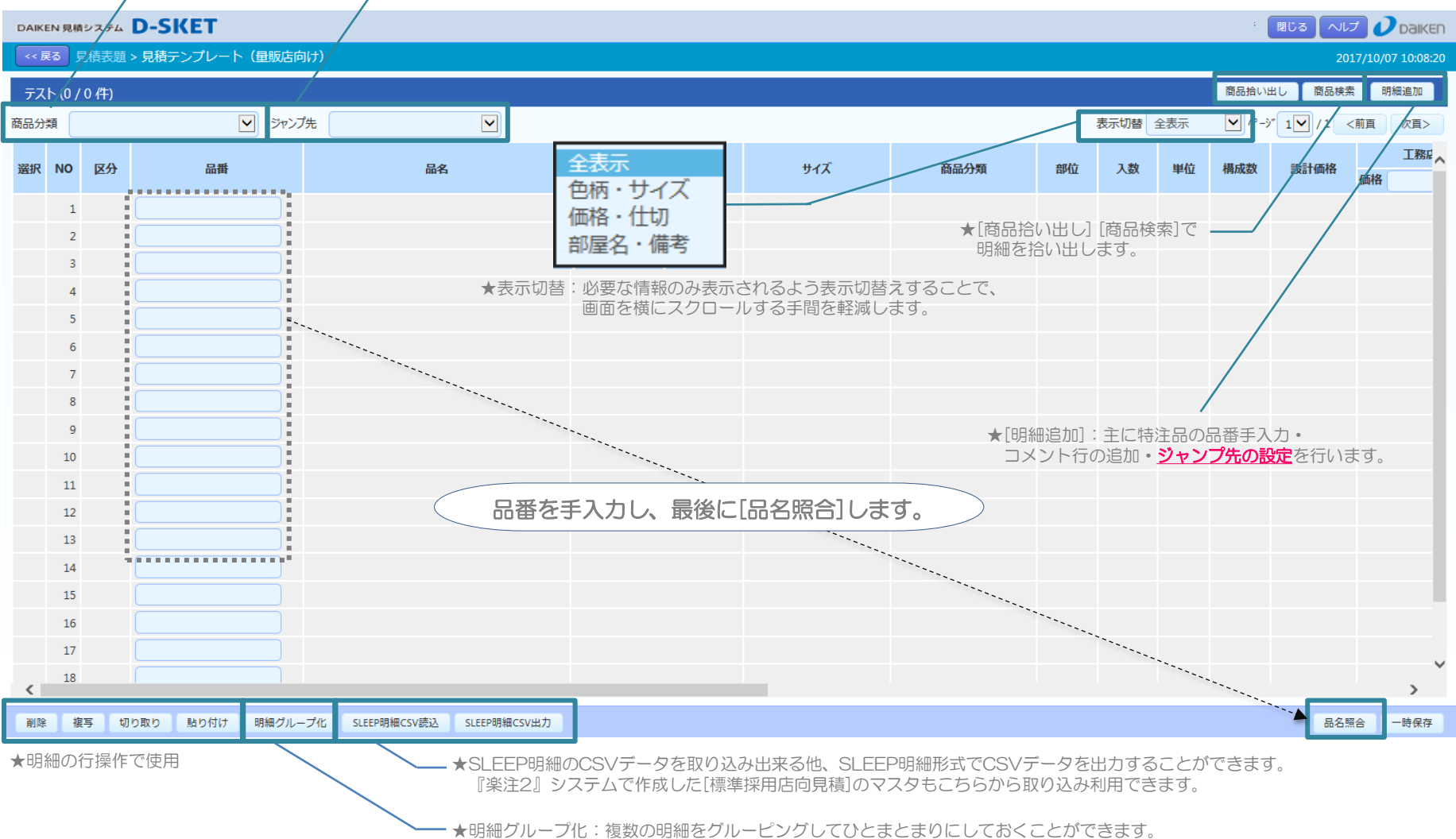

]明細入力方法と、[表示切替]した画面表示ごとの入力ポイントをご案内いたします。 まずは、[表示切替]で『全画面』を表示させた状態にて、基本的な明細作成方法をご説明します。

|       | 表示切替:全画面 |               |                          |                               |                   |                        |              |           |       |     |        |         |         |            |
|-------|----------|---------------|--------------------------|-------------------------------|-------------------|------------------------|--------------|-----------|-------|-----|--------|---------|---------|------------|
|       | 10       | <b>/</b> ]/ 4 | の首・王岡岡                   |                               |                   |                        |              |           |       |     |        | 閉じる へル: | J J     | Daiken     |
| <<.   | 戻る       | 見積テン:         | プレート一覧 > 見積表題 > <b>見</b> | 積テンプレート(量販店向け)                |                   |                        |              |           |       |     |        | 201     | 17/10/0 | 7 12:42:19 |
| テフ    | (h (9 )  | 9件)           |                          |                               |                   |                        |              |           |       |     | 商品拾い出  | し 商品検索  | : 明     | 細追加        |
| 商品分   | 類        |               | ▼ ジャン                    | 7先                            |                   |                        |              | -         | 表示切替  | 全表示 | ¥-10-3 | 1 /1 <  | 前頁      | 次頁>        |
|       |          |               |                          |                               |                   |                        |              |           |       |     |        |         |         | 工務に、       |
| 選択    | NO       | 区分            | 番品                       | 品名                            | 色柄                | サイズ                    | 商品分類         | <b>部位</b> | 入数    | 単位  | 構成数    | 設計価格    | 価格      |            |
|       | ļ,       | 標準            | VA1A0012MAFCN            | ドアH 片開き00 85-20MA空            | MA/WH/ML/MT/MW/MK | 36.0 × 793.0 × 1992.0  | 室内ドア・間任切・室内窓 | 扉         |       | SET | 0      | 24,900  |         |            |
|       | ł        | 標準            | TA3001                   | クリアトーン125 001                 |                   | 番を画面に直接入               | カするか、「商品     | 拾い出       | し] 等; | から明 | 細を作反   | なします。   |         |            |
|       | P        | 1-2-          |                          | ハビアベイシス 片開きドア                 |                   |                        |              |           |       |     |        | 100100  |         |            |
|       | 4        | 1-3-          | VA1A0012WHFCN            | ドアH 片開き00 85-20WH空            | WH                | 36.0 × 793.0 × 1992.0  | 室内ドア・間仕切・室内窓 | 扉         |       | SET | 0      | 24,900  |         |            |
|       | Б        | 1-2-          | VA2A112WHRN              | ドア 片開N見切枠85−20WH右             |                   | 113.0 × 850.0 × 2045.0 | 室内ドア・間仕切・室内窓 | 枠         |       | SET | 0      | 12,300  |         |            |
|       | б        | イージー          | МАЗА12WH                 | ドア 片開き沓摺800WH                 | WH                | 14.0 × 102.0 × 800.0   | 室内ドア・間仕切・室内窓 | 沓摺        |       | SET | 0      | 4,900   |         |            |
|       | 7        | 1-9-          | VA4АВЗWH                 | ドア 見切B 半間用WH 7尺               | WH                | 27.0 × 860.0 × 2100.0  | 室内ドア・間仕切・室内窓 | 見切        |       | SET | 0      | 4,200   |         |            |
|       | ß        | イージー          | VAA841ZTF                | ドア 把手84 空錠 ZT                 |                   |                        | 室内ドア・間仕切・室内窓 | 把手        |       | SET | 0      | 3,300   |         |            |
|       | P        | 1-5-          | VA5ANZTR2                | ドア 片開きNスタ丁番 2枚吊 ZT右           |                   |                        | 室内ドア・間仕切・室内窓 | 丁番        |       | SET | 0      | 2,600   |         |            |
|       | 10       |               |                          |                               |                   |                        |              |           |       |     |        |         |         |            |
|       | 11       |               |                          |                               |                   |                        |              |           |       |     |        |         |         |            |
|       | 12       |               |                          | 標準                            |                   |                        |              |           |       |     |        |         |         |            |
|       | 13       |               |                          | 💻 🔗 クリックすると編集                 | <b>そできます。</b>     |                        |              |           |       |     |        |         |         |            |
|       | 14       |               | <                        | 1-ジー ※編集できるのはオレンジの            | のアイコンのみです。        |                        |              |           |       |     |        |         |         |            |
|       | 15       |               | 4                        | v                             |                   |                        |              |           |       |     |        |         |         |            |
|       | 16       |               |                          |                               |                   |                        |              |           |       |     |        |         |         |            |
|       | 17       |               |                          |                               |                   | 画面に品番                  | 直接入力した場合     | は最後       | こ[品名  | 照合] | を行って   | ください    | ۱.      | >          |
|       | 18       |               |                          |                               |                   |                        |              |           |       |     |        |         |         | ~          |
| <     |          |               |                          |                               |                   |                        |              |           |       |     |        |         |         | >          |
| ja 18 | 2 1      | នេ ប          | り取り 貼り付け 明細グル・           | ープ化 SLEEP明細CSV読込 SLEEP明細CSV出力 |                   | スクロールで表示               | を切り替えられます    |           |       |     |        | 品名唱     |         | 一時保存       |
| 削限    | R 1      | 写 切           | り取り 貼り付け 明細グル・           | ープ化 SLEEP明細CSV読込 SLEEP明細CSV出力 |                   |                        |              |           |       |     |        | 品名照     | (合) ·   | 一時保存       |

□ [表示切替] で『色柄・サイズ』を選択した場合の、表示のされ方と色柄の入力ポイントは下図の通りです。

|     | ま示切替: 色柄・サイズ<br>ま 向け)<br>ま 向け<br>な<br>た の<br>た の |       |                 |                           |                   |                        |                        |                |                |                  |   |  |  |  |  |
|-----|----------------------------------------------------------------------------------------------------|-------|-----------------|---------------------------|-------------------|------------------------|------------------------|----------------|----------------|------------------|---|--|--|--|--|
| 77  |                                                                                                    | ) (牛) |                 |                           |                   |                        |                        | 商品拾い出し         | 商品検索           | 明細追加             |   |  |  |  |  |
| 商品分 | 類                                                                                                    |       | ▶ ジャンプ先         |                           |                   |                        | 表示切替(1                 | 9柄・サイズ ✔ ページ 1 | ▶ /1 <前貫       | 〔 次頁>            |   |  |  |  |  |
|     |                                                                                                    |       |                 |                           |                   |                        |                        |                |                | •                |   |  |  |  |  |
| 選択  | NO                                                                                                    | 区分    | 品番              | 品名                        | 色柄                |                        |                        |                |                |                  |   |  |  |  |  |
|     | 1                                                                                                    | 標準    | VA1A0012MAFCN   | ドアH 片開き00 85-20MA空        | MA/WH/ML/MT/MW/MK | 色柄欄が編集できる     後にテンプレー  | きる場合、半角の「/」<br>トを利田すス際 | で複数の色柄を        | 区切って入<br>関切できる | 、力すると<br>ようにたります | F |  |  |  |  |
|     | 2                                                                                                    | 標準    | TA3001          | クリアトーン125 001             |                   | BEJJJU                 |                        |                |                | 5 712/2029       | ٥ |  |  |  |  |
|     | 3                                                                                                    | 1-9-  |                 | ハピアベイシス 片開きドア             | ·                 | 1                      | 室内ドア・間仕切・室内窓           |                |                | 0                |   |  |  |  |  |
|     | 4                                                                                                    | イージー  | VA1A0012WHFCN   | ドアH 片開き00 85-20WH空        | WH                | 36.0 × 793.0 × 1992.0  | 室内ドア・間仕切・室内窓           | 扉              | SET            | 0                |   |  |  |  |  |
|     | 5                                                                                                    | 4-9-  | VA2A112WHRN     | ドア 片開N見切枠85-20WH右         | WH                | 113.0 × 850.0 × 2045.0 | 室内ドア・間仕切・室内窓           | 枠              | SET            | 0                |   |  |  |  |  |
|     | 6                                                                                                    | イージー  | VA3A12WH        | ドア 片開き沓摺800WH             | WH                | 14.0 × 102.0 × 800.0   | 室内ドア・間仕切・室内窓           | 沓摺             | SET            | 0                |   |  |  |  |  |
|     | 7                                                                                                    | イージー  | VA4AB3WH        | ドア 見切 B 半間用WH 7尺          | WH                | 27.0 × 860.0 × 2100.0  | 室内ドア・間仕切・室内窓           | 見切             | SET            | 0                |   |  |  |  |  |
|     | 8                                                                                                    | イージー  | VAA841ZTF       | ドア 把手84 空錠 ZT             |                   |                        | 室内ドア・間仕切・室内窓           | 把手             | SET            | 0                |   |  |  |  |  |
|     | 9                                                                                                    | イージー  | VA5ANZTR2       | ドア 片開きNスタ丁番 2枚吊 ZT右       |                   |                        | 室内ドア・間仕切・室内窓           | 丁番             | SET            | 0                |   |  |  |  |  |
|     | 10                                                                                                    |       |                 |                           |                   |                        |                        |                |                |                  |   |  |  |  |  |
|     | 11                                                                                                    |       |                 |                           |                   |                        |                        |                |                |                  |   |  |  |  |  |
|     | 12                                                                                                    |       |                 |                           |                   |                        |                        |                |                |                  |   |  |  |  |  |
|     | 13                                                                                                    |       |                 |                           | [商品拾い出し] で        | 拾い出した明細の               | 色柄は固定されます              |                |                |                  |   |  |  |  |  |
|     | 14                                                                                                    |       |                 |                           |                   |                        |                        |                |                |                  |   |  |  |  |  |
|     | 15                                                                                                    |       |                 |                           |                   |                        |                        |                |                |                  |   |  |  |  |  |
|     | 16                                                                                                    |       |                 |                           |                   |                        |                        |                |                |                  |   |  |  |  |  |
|     | 17                                                                                                    |       |                 |                           |                   |                        |                        |                |                |                  |   |  |  |  |  |
|     | 18                                                                                                    |       |                 |                           |                   |                        |                        |                |                |                  |   |  |  |  |  |
|     | 19                                                                                                    |       |                 |                           |                   |                        |                        |                |                | ~                |   |  |  |  |  |
| 削除  | £ 複3                                                                                                    | 手 切り  | 取り 貼り付け 明細グループ化 | SLEEP明細CSV読込 SLEEP明細CSV出力 |                   |                        |                        |                | 品名照合           | 一時保存             |   |  |  |  |  |

[表示切替]で『価格・仕切』を選択した場合の、表示のされ方と仕切価格入力ポイントは下図の通りです。 一括仕切設定方法については、表題画面からも設定できます。( → P23参照)

| -    | 表示切替:価格・仕切 |       |                |      |               |              |       |     |       |    |    |    |       |    |      |    |        |        |      |         |            |
|------|------------|-------|----------------|------|---------------|--------------|-------|-----|-------|----|----|----|-------|----|------|----|--------|--------|------|---------|------------|
| << 房 | 83 見       | 慎テンノロ | レート一覧 > 見積表題 > | 見積テン | シフレート (量販店向)  | <i>t</i> )   |       |     |       |    |    |    |       |    |      |    |        |        | 20   | 17/10/0 | 7 12:42:19 |
| テス   | ト (9 / 9   | (件)   |                |      |               |              |       |     |       |    |    |    |       |    |      |    | 商品拾    | い出し    | 商品検索 | t 明     | 細追加        |
| 商品分  | 類          |       | <b>ک</b>       | ャンプ先 |               |              |       |     |       |    |    |    |       |    | 表示切替 | 価格 | 仕切 ✔ ペ | -ў 1 🗸 | /1 < | 前頁      | 次頁>        |
|      |            |       |                |      |               |              |       |     | 工務店参考 | 設定 | ▼. |    | 販売店参考 | 設定 | ₹.   |    | 大建仕切   | 設定     | <    |         | ^          |
| ~    | ッダ         | ーに数   | (値を入力し、[語      | 設定]  | を押すと全ての       | の明細に反映されま    | きす。 格 | 価格  |       | 掛率 |    | 価格 | ]     | 掛率 |      | 価格 | ]      | 掛率     |      | 便調      | 設定         |
| *    | 既に値        | が入って  | こいた場合は上書きさ     | れて反日 | 映されます。        |              | +,90  |     |       |    | %  |    |       |    | %    |    | 17,430 |        | 70 % |         | 便          |
|      | 2          | 標準    | TA3001         |      | クリアトーン125 00: | 1            | 8,20  | ) ( |       |    | %  |    |       |    | %    |    | 5,740  |        | 70 % |         | 便          |
|      | 3          | 1-9-  |                |      | ハピアベイシス 片開きドア |              |       |     |       |    |    |    |       |    |      |    |        |        |      |         |            |
|      | 4          | イージー  | VA1A0012WHFCN  |      | ドアH 片開き00 8   | 5-20WH空      | 24,90 |     |       |    | %  |    |       |    | %    |    | 17,430 |        | 70 % |         | 便          |
|      | 5          | イージー  | VA2A112WHRN    |      | ドア 片開N見切枠8    | 5-20WH右      | 12,30 |     |       |    | %  |    |       |    | %    |    | 8,610  |        | 70 % |         | 便          |
|      | 6          | イージー  | VA3A12WH       |      | ドア 片開き沓摺80(   | лмн          | 4,90  | þ ( |       |    | %  |    |       |    | %    |    | 3,430  |        | 70 % |         | 便          |
|      | 7          | 1-9-  | VA4AB3WH       |      | ドア 見切B 半間用V   | VH 7尺        | 4,20  | P ( |       |    | %  |    |       |    | %    |    | 2,940  |        | 70 % |         | 便          |
|      | 8          | 4-9-  | VAA841ZTF      |      | ドア 把手84 空錠    | ΖT           | 3,30  |     |       |    | %  |    |       |    | %    | (  | 2,310  |        | 70 % |         | 便          |
|      | 9          | 1-9-  | VA5ANZTR2      |      | ドア 片開きNスタ丁番   | 2枚吊 Z T右     | 2,60  | p ( |       |    | %  |    |       |    | %    |    | 1,820  |        | 70 % |         | 便          |
|      | 10         |       |                |      |               |              |       |     |       |    |    |    |       |    |      |    |        |        |      |         |            |
|      | 11         |       |                |      |               |              |       |     |       |    |    |    |       |    |      |    |        |        |      |         |            |
|      | 12         |       |                |      |               |              |       |     |       |    |    |    |       |    |      |    |        |        |      |         |            |
|      | 13         |       |                |      |               |              |       |     |       |    |    |    |       |    |      |    |        |        |      |         |            |
|      | 14         |       |                |      |               |              |       |     |       |    |    |    |       |    |      |    |        |        |      |         |            |
|      | 15         |       |                |      |               |              |       |     |       |    |    |    |       |    |      |    |        |        |      |         |            |
|      | 16         |       |                |      |               |              |       |     |       |    |    |    |       |    |      |    |        |        |      |         |            |
|      | 17         |       |                |      |               |              |       |     |       |    |    |    |       |    |      |    |        |        |      |         |            |
|      | 1/         |       |                |      |               |              |       |     |       |    |    |    |       |    |      |    |        |        |      |         |            |
|      | 18         |       |                |      |               |              |       |     |       |    |    |    |       |    |      |    |        |        |      |         | ~          |
|      | 19         |       |                |      |               |              |       |     |       |    |    |    |       |    |      |    |        |        |      |         |            |
| 削除   | 複写         | く 切り  | 取り 貼り付け 明細グ    | ループ化 | SLEEP明細CSV読込  | SLEEP明細CSV出力 |       |     |       |    |    |    |       |    |      |    |        |        | 品名照  | 合       | 一時保存       |

## 明細作成方法

[表示切替] で『部屋名・備考』を選択した場合の、表示のされ方は下図の通りです。 部屋名と備考が入力可能です。

|       | 表        | 示均     | 刀替:部屋名                 | ·備考                       |             |          |                        |                   |
|-------|----------|--------|------------------------|---------------------------|-------------|----------|------------------------|-------------------|
| DAIRE |          | E>₽I . |                        |                           |             |          |                        | 2 Daiken          |
|       | っ 見相     | まテノノレ  | -   「 見 > 見恨衣題 > 見恨ナノノ |                           |             |          | 20                     | 1//10/07 12:42:19 |
| テス    | h (9 / 9 | (牛)    |                        |                           |             |          | 商品拾い出し 商品検             | 索明細追加             |
| 商品分类  | Į.       |        | ▶ ジャンプ先                |                           |             |          | 表示切替 部屋名・備考♥ ページ 1♥ /1 | <前頁 次頁>           |
| 選択    | NO       | 区分     | 品番                     | 品名                        | 部屋名         | 部屋名力ナ    | 備考                     | 1                 |
|       | 1        | 標準     | VA1A0012MAFCN          | ドアH 片開き00 85-20MA空        | 洋室          | (פליב    |                        |                   |
|       | 2        | 標準     | TA3001                 | クリアトーン125 001             | 寝室          | 5559     |                        |                   |
|       | 3        | 1-9-   |                        | ハピアベイシス 片開きドア             | 洗面室         | センメンシツ   |                        |                   |
|       | 4        | イージー   | VA1A0012WHFCN          | ドアH 片開き00 85-20WH空        | L           |          |                        |                   |
|       | 5        | イージー   | VA2A112WHRN            | ドア 片開N見切枠85-20WH右         | :〇: 設定された部屋 | 名力ナは製品納入 | 時の梱包ラベルに印字されます。        |                   |
|       | 6        | イージー   | VA3A12WH               | ドア 片開き沓摺800WH             | A meetineer |          |                        |                   |
|       | 7        | イージー   | VA4AB3WH               | ドア 見切B 半間用WH 7尺           |             |          |                        |                   |
|       | 8        | イージー   | VAA841ZTF              | ドア 把手84 空錠 ΖΤ             |             |          |                        |                   |
|       | 9        | イージー   | VA5ANZTR2              | ドア 片開きNスタ丁番 2枚吊 ΖΤ右       |             |          |                        |                   |
|       | 10       |        |                        |                           |             |          |                        |                   |
|       | 11       |        |                        |                           |             |          |                        |                   |
|       | 12       |        |                        |                           |             |          |                        |                   |
|       | 13       |        |                        |                           |             |          |                        |                   |
|       | 14       |        |                        |                           |             |          |                        |                   |
|       | 15       |        |                        |                           |             |          |                        |                   |
|       | 16       |        |                        |                           |             |          |                        |                   |
|       | 17       |        |                        |                           |             |          |                        |                   |
|       | 18       |        |                        |                           |             |          |                        |                   |
|       | 19       |        |                        |                           |             |          |                        | ~                 |
| 削除    | 複写       | 切り取    | り 貼り付け 明細グループ化         | SLEEP明細CSV読込 SLEEP明細CSV出力 |             |          | 品名                     | 照合  一時保存          |

### グループ明細作成方法

量販店テンプレート作成

」」セットで拾い出すことの多い明細をグループ化させることができます。 グループ化する明細には、構成数(必要な数量)を設定します。

| DAIK     | DAIKEN 見積システム D-SKET |            |       |     |            |              |           |           |             |            |         |              |                    |                |          |                        |       |         |           |          |               |
|----------|----------------------|------------|-------|-----|------------|--------------|-----------|-----------|-------------|------------|---------|--------------|--------------------|----------------|----------|------------------------|-------|---------|-----------|----------|---------------|
| < < j    | 更る J                 | 見積表題       | > 見積  | テン  | プレート (量!   | 販店向け)        |           |           |             |            |         |              |                    |                |          |                        |       |         | 20:       | L7/10/17 | 18:26:50      |
| テス       | (3 /                 | ′ 3 件)     |       |     |            |              |           |           |             |            |         |              |                    |                |          |                        | 商品    | 諸い出し    | 商品検索      | 明細       | 追加            |
| 商品分      | 類                    |            |       | 明約  | 田グループ化     |              |           | グルー       | プ名を         | 设定         | ]       |              |                    |                |          | 表示切替全表示                | ~     | ^°-ジ 1  | ✓ /1 <    | 前頁       | 次頁>           |
| 强拍       | NO                   | 区分         |       | グルー | プ名 クローク    |              |           |           |             |            |         | 鱼板           |                    | #1             | z        | 商品分類                   |       | 部位      | 入物        | 甲位       | 構へ            |
| 121/1    | 110                  | 275        |       | No. | 田田         |              | 品名        | 3         |             | 構成数        |         | 017.         |                    | 21.            | ^        | IPJHH73 AR             |       | HIP 122 | 2324      |          | 1113          |
| ✓        | 1                    | 標準         | FFB   | 1   | FFB31131MA | X 1 0        | ) 横木目W 8  | 304 8H    | MA          | 2          | MA      | ł            |                    | 25.0 × 804.0 × | 2264.0   | 収納                     | 1     | 扉       |           | SET      |               |
| ~        | 2                    | 標準         | FFB   | 3   | FFXR722    | XI0<br>//ンド/ | レ ラウンドエシル | レバー120    | MA<br>- 2   |            | W       | 4            |                    | 79.0 × 1644.0  | × 2330.0 | 収納                     | ;     | 枠       |           | SET      |               |
| ~        | 3                    | 標準         | FFX   |     |            |              |           |           | 2           |            |         |              |                    |                |          | 収納                     |       | 金具      | 2         | 梱        |               |
| <u>ب</u> | 4                    |            |       |     |            | 構成           | 数を入た      | っします      | す。          |            |         |              |                    |                |          |                        |       |         |           |          |               |
| 1        |                      |            |       |     |            |              |           |           |             |            |         |              |                    |                |          |                        |       |         |           |          |               |
|          | Э                    |            |       |     |            |              |           |           |             | i \        |         |              |                    |                |          |                        |       |         |           |          |               |
| -i-      | 6                    |            |       |     |            |              |           |           |             | / 1        |         |              |                    |                |          |                        |       |         |           |          |               |
| ļ        | 7                    |            |       |     |            |              |           |           |             | <i>i</i> ! |         |              |                    |                |          |                        |       |         |           |          |               |
| Ņ        | 8                    |            |       |     |            |              |           |           |             | /          |         |              |                    |                |          |                        |       |         |           |          |               |
| ,        | 9                    |            |       |     |            |              |           |           | (<br>BLCA / | 1711-714   |         |              |                    |                |          |                        |       |         |           |          |               |
|          | 10                   |            |       |     |            |              |           |           | BUS,        | -970-94C   |         |              |                    |                |          |                        |       |         |           |          |               |
|          | \<br>\\11            |            |       |     |            |              |           |           | 1           |            |         |              |                    |                |          |                        |       |         |           |          |               |
|          | .11                  |            |       |     |            |              |           | ,,        | i –         | ,          |         |              |                    |                |          |                        |       |         |           |          |               |
|          | 12                   | ` <u>`</u> |       |     |            |              |           | DAIKEN \$ | 見積システム      | D-SKET     | 1       |              |                    |                |          |                        |       |         | 閉じる       | 5 ヘルプ    |               |
|          | 13                   | Ľ,         |       |     |            |              |           | << 戻る     | 見積表題 :      | → 見積テンプレー  | ト (量販店に | 可け)          |                    |                |          |                        |       |         |           | 2017/1   | 0/17 18:26:50 |
|          | 14                   | ``         | ••••  |     |            |              | 11        | テスト (4    | 4 / 4 件)    |            |         |              |                    |                |          |                        |       |         | 商品拾い出し    | 商品検索     | 明細追加          |
| <        |                      |            |       | ·   |            |              | 1         | 商品分類      |             |            | ✓ ジャンス  | 7先           |                    |                |          |                        | 表示切替  | 全表示     | ▲ ^°-シ° 1 | /1 <前頁   | 2 次頁>         |
| 制度       |                      |            | าคละค | 83  | り付け 用約     | ■/ブル _ プル    | CL FE DBB | 選択 N      | 0 区分        | 品番         |         |              | 品名                 |                | 色柄       | サイズ                    | ī     | 商品分類    | 部位        | 入数       | 単位 構 🔷        |
|          |                      |            |       |     |            |              |           |           |             |            |         | クローク         |                    |                |          |                        |       |         |           |          |               |
|          |                      |            |       |     |            |              |           |           | 2 標準        | FFB31131MA |         | X10 横木目\     | V 804 8H MA        | MA             |          | 25.0 × 804.0 × 2264.0  | 収納    |         | 扉         | S        | ET            |
|          |                      |            |       |     |            |              |           |           | 3 標準        | FFB35131WH |         | X10 四固枠      | 6尺小W 8H WH         | WH             |          | 79.0 × 1644.0 × 2330.0 | 収納    |         | 枠         | S 2 ##   | ЕТ            |
|          |                      |            |       |     |            |              |           |           | 4 18.35     | FFXK/22    |         | אכניב עוזיטו | <i>y</i> //(=120=2 |                |          |                        | нхану |         | 金具        | 2 相      | i             |
|          |                      |            |       |     |            |              |           | -         | 11          |            |         |              |                    |                |          |                        |       |         |           |          |               |

ジャグト グループ明細が作成されました。

〕グループ化した明細を解除する方法です。解除方法は、編集で明細に入り解除する方法と、 グループ明細の親行を削除する方法の2種類がございます。

| ■方法1:                       | グル          | <mark>,-ブ</mark> のア1   | イコンからグループ明         | 細行に   | λŗ | ),     | グ          | ルー   | -プ  | 解除       | する。       |                 |
|-----------------------------|-------------|------------------------|--------------------|-------|----|--------|------------|------|-----|----------|-----------|-----------------|
| DAIKEN 見積システム <b>D-SKET</b> |             |                        |                    |       |    |        |            |      |     | (        | 聞じる 【 へルプ |                 |
| << 戻る 見積テンプレート一覧 > 見続       | 青表題 > 見     | 積テンプレート(量販店向け)         |                    |       |    |        |            |      |     |          | 2017      | /10/07 14:17:43 |
| テスト (12 / 12 件)             |             |                        |                    |       |    |        |            |      |     | 商品拾い出    | し、商品検索    | 明細追加            |
| 商品分類                        | 明細          | グループ化.                 |                    |       |    | Γ      |            | 表示切替 | 全表示 | ✓ ∧° -ỳ° | 1 /1 <    | 酒 次酉>           |
| 選択 NO 区分 晶                  | グループ        | 名<br>グループ A            |                    |       |    |        | 部位         | 入数   | 単位  | 構成数      | 設計価格      | 工務にへ            |
|                             | No.         | 田田                     | 品名                 | 構成数   |    |        |            |      |     | 0        |           |                 |
| 2 21/-7                     | 3           | VA1A0012MAFCN          | ドアH 片開き00 85-20MA空 | 1     | ~  | 7      | <b></b>    |      | SET | 0        | 24 000    |                 |
| 4                           | 4           | TA3001                 | クリアトーン125 001      | 1     |    | λ      | AF         | 18   | 相   | 1        | 8,200     |                 |
|                             |             |                        |                    |       | 1  |        |            |      |     | 0        |           |                 |
| グループ明細な                     | ち<br>編<br>自 | <b>集します</b> 。          |                    |       |    | ŝ      |            |      |     | 0        |           |                 |
| 270 27388                   |             | × • • • •              |                    |       |    | ŝ      | 扇          |      | SET | 0        | 24,900    |                 |
| <1ju-1                      |             |                        |                    |       |    | Ś.     | 枠          |      | SET | 0        | 12,300    |                 |
| EN CONTRACT                 |             |                        |                    |       |    | λ<br>7 | Ete<br>Eth |      | SEI | 0        | 4,900     |                 |
|                             |             |                        |                    |       |    | λ<br>ζ | 元切         |      | SET | 0        | 4,200     |                 |
| 12 (-2- VASANZTR2           | Ϋ́          |                        |                    |       |    | ŝ      | 丁番         |      | SET | 0        | 2.600     |                 |
| 13                          | ì           |                        |                    |       |    |        |            |      |     |          |           |                 |
| 14                          | Ň           |                        |                    |       |    |        |            |      |     |          |           |                 |
| 15                          | Ň           |                        |                    |       |    |        |            |      |     |          |           |                 |
| 16                          |             | 解除                     |                    |       | ~  |        |            |      |     |          |           |                 |
| 17                          | 470         |                        | 8817.7             | du tu |    |        |            |      |     |          |           |                 |
| 18                          | J##         |                        | RE U S             | J16   | J  |        |            |      |     |          |           |                 |
| <                           |             |                        |                    |       |    |        |            |      |     |          |           | >               |
| 削除 複写 切り取り 貼り付け             | 明細グル        | ープ化 SLEEP明細CSV読込 SLEEP | 明細CSV出力            |       |    |        |            |      |     |          | 品名照台      | 一時保存            |

| ■方法2:グループの親行を削除する。 |              |                                                                                          |        |         |        |     |              |             |    |  |  |  |  |
|--------------------|--------------|------------------------------------------------------------------------------------------|--------|---------|--------|-----|--------------|-------------|----|--|--|--|--|
| DAIKE              | EN 見様        | システム                                                                                     | D-SK   | ET      |        |     |              |             |    |  |  |  |  |
| << <u>5</u>        | ī3 J         | 観テン                                                                                      | プレートー  | 覧 > 見積  | 表題 > 見 | 債テン | プレート (量販店)   | 向け)         |    |  |  |  |  |
| テス                 | ト(12         | / 12 件)                                                                                  |        |         |        |     |              |             |    |  |  |  |  |
| 商品分                | <b>類</b>     |                                                                                          |        |         | ✓ ジャン  | 7先  |              | ~           |    |  |  |  |  |
| 選択                 | NO           | 区分                                                                                       |        | 品番      |        |     | 副            | ß           | ,  |  |  |  |  |
|                    | 1            | 1 <xc< td=""><td></td><td></td><td></td><td>ジャン</td><td>プ先1</td><td></td><td></td></xc<> |        |         |        | ジャン | プ先1          |             |    |  |  |  |  |
|                    | 2            |                                                                                          |        |         |        |     |              |             |    |  |  |  |  |
| -                  | 4            | MA/WH/ML/N                                                                               |        |         |        |     |              |             |    |  |  |  |  |
| þ                  | 5            | 1 <xc< td=""><td></td><td></td><td></td><td>ジャン</td><td>プ先2</td><td></td><td></td></xc<> |        |         |        | ジャン | プ先2          |             |    |  |  |  |  |
| þ                  | 6            | 1-9-                                                                                     |        |         |        | ハピア | ベイシス 片開きドア   |             |    |  |  |  |  |
| 1                  | 7            | 1-5-                                                                                     | VA1A0  | 12WHFCN | l i    | ドア  | 'H 片開き00 85  | -20WH空      | WH |  |  |  |  |
| 1                  | 8            | イージー                                                                                     | VA2A1  | 2WHRN   |        | ሾፖ  | / 片開N見切枠85   | - 2 0 W H 右 | WH |  |  |  |  |
| ÷.                 | 9            | イージー                                                                                     | VA3A1  | 2WH     |        | ሾፖ  | / 片開き沓摺800\  | VH          | WH |  |  |  |  |
| į.                 | 10           |                                                                                          | VA4AB  | SWH     |        | ドア  | 「見切B 半闇用WF   | 17尺         | WH |  |  |  |  |
| i                  | 11           | 1-5-                                                                                     | VAA84: | IZTF    |        | ۴7  | '把手84 空錠 Z   | Т           |    |  |  |  |  |
| i.                 | 12           | イージー                                                                                     | VA5AN  | ZTR2    |        | ドア  | / 片開きNスタ丁番   | 2枚吊 Z T右    |    |  |  |  |  |
|                    | 13           |                                                                                          |        |         |        |     |              |             |    |  |  |  |  |
| ÷                  | 14           |                                                                                          |        |         |        |     |              |             |    |  |  |  |  |
| 1                  | 15           |                                                                                          |        |         |        |     |              |             |    |  |  |  |  |
| 1                  | 16           |                                                                                          |        |         |        |     |              |             |    |  |  |  |  |
| 1                  | 17           |                                                                                          |        |         |        |     |              |             |    |  |  |  |  |
|                    | 18           |                                                                                          |        |         |        |     |              |             |    |  |  |  |  |
| <b>V</b>           | **           |                                                                                          |        |         |        |     |              |             |    |  |  |  |  |
| 削除                 | 複            | 写 切                                                                                      | り取り    | 貼り付け    | 明細グルー  | プ化  | SLEEP明細CSV読込 | SLEEP明細CSV出 | 出力 |  |  |  |  |
| 削防                 | <del>ƙ</del> |                                                                                          |        |         |        |     |              |             |    |  |  |  |  |

### 商品分類から明細を絞り込む

明細を拾い出すと、拾った明細の商品分類がプルダウンで表示されるようになります。 商品分類をプルダウンから指定することで、該当する明細を絞り込むことが可能です。

| << 戻る 見積テンプレート一覧 > 見積                                                                                                    | 遺表題 > 見積テンプレート(量販店  | 向け)           |               |                             |              |                      |               |              | 2017      | 7/10/07 12:42:1 | 9          |  |  |  |
|----------------------------------------------------------------------------------------------------|---------------------|---------------|---------------|-----------------------------|--------------|----------------------|---------------|--------------|-----------|-----------------|------------|--|--|--|
| テスト (9 / 9 件)                                                                                                    |                     |               |               |                             |              |                      |               | 商品拾い出        | し商品検索     | 明細追加            |            |  |  |  |
| 商品分類                                                                                                    | シャンプ 明細を拾い          | 出すと、関係        | する商品分類        | がプルダウンに表示さ                  | されるようになり     | ります。                 | 示切替 全表示       | ✓ ^° - ジ     | 1 1 /1 <  | 前頁 次頁>          |            |  |  |  |
| 天井材<br>室内ドア・間仕切・室内窓<br>選択 NO 区の I <sup>m田</sup>                                                                                                    |                     | 路             | 色柄            | サイズ                         | 商品分類         | 部位                   | 入数 単位         | 構成数          | 設計価格      | 工務ル             |            |  |  |  |
| 1 [標準] VA1A0012MAFCN                                                                                                    | ドアH 片開き00 85        | -20MA空        | MA/WH/ML/MT/M | IW/MK 36.0 × 793.0 × 1992.0 | 室内ドア・間仕切・室内窓 | 、扉                   | SET           | 0            | 24,900    |                 |            |  |  |  |
| <ul><li>2 標準 TA3001</li></ul>                                                                                                    | クリアトーン125 001       |               |               | 12.0 × 303.0 × 606.0        | 天井材          |                      | 18 梱          | 0            | 8,200     |                 |            |  |  |  |
| 3 1-5-                                                                                                    | ハビアベイシス 片開きドア       |               |               |                             | 室内ドア・間仕切・室内窓 | (                    |               | 0            |           |                 |            |  |  |  |
| 4 イージー VA1A0012WHFC                                                                                                    | N ドアH 片開き00 8       | 5 — 2 0 W H 空 | WH            | 36.0 × 793.0 × 1992.0       | 室内ドア・間什切・室内窯 | Ē                    | SFT           | 0            | 24 900    |                 |            |  |  |  |
| 5 (イジ)     VA2A112WHRN     ドア 片間 N見切換 8 5     Dakkin Rab 2,32 U-SKE1     Dakkin Rab 2,32 U-SKE1       6 (イジ)     VA3A12WH     ドア 片間 N見切換 8 5     Col 見信 デンブレート 気 > 見信 表示 ジブレート (最短信向け) |                     |               |               |                             |              |                      |               |              |           |                 |            |  |  |  |
| 6 <u>イージー</u> VA3A12WH                                                                                                    | ドア 片開き沓摺 8 0 0      | T75(1/9/#)    |               |                             |              |                      |               |              |           | 商品拾い出し          | 商品検索明細追加   |  |  |  |
| 7 <u> </u>                                                                                                    | ドア 見切 B 半間用W        | (日 商品分類 天井材   | マ ジャンプ        | 洗                           |              |                      |               |              | 表示切替全表示   | ✓ ^° - ŷ* 1     | /1 <前頁 次頁> |  |  |  |
| 8 <u>1-2-</u> VAA841ZTF                                                                                                    | ドア 把手84 空錠          |               | 日報            | 84                          | <b>4</b> .48 | # 17 <sup>°</sup>    | <b>在日八</b> 88 | 100 km       | 1 8h H4/h |                 | 工務店参       |  |  |  |
| 9 <u>1-&gt;-</u> VA5ANZTR2                                                                                                    | ドア 片開きNスタ丁番         | 2 K NO (27)   | AU H          | 88°E                        | 12419        | 918                  | 161na73904    | 루P1 <u>V</u> | 入30 平11   | 1時の338、 高沢1     | 価格         |  |  |  |
| 10                                                                                                    |                     |               | TA3001        | クリアトーン125 001               |              | 12.0 × 303.0 × 606.0 | 大开材           |              | 18 相      | 0               | 8,200      |  |  |  |
| 11                                                                                                    |                     |               |               |                             |              |                      |               |              |           |                 |            |  |  |  |
| 12                                                                                                    |                     | -Q-           | プルダウンで排       | 旨定した商品分類に該                  | 当する明細が絞      | り込まれ                 | 、表示され         | ます。          |           |                 |            |  |  |  |
| 13                                                                                                    |                     |               |               |                             |              |                      |               |              |           |                 |            |  |  |  |
| 14                                                                                                    |                     |               |               |                             |              |                      |               |              |           |                 |            |  |  |  |
| 15                                                                                                    |                     |               |               |                             |              |                      |               |              |           |                 |            |  |  |  |
| 16                                                                                                    |                     |               |               |                             |              |                      |               |              |           |                 |            |  |  |  |
| 17                                                                                                    |                     |               |               |                             |              |                      |               |              |           |                 |            |  |  |  |
| 18                                                                                                    |                     |               |               |                             |              |                      |               |              |           |                 |            |  |  |  |
| <                                                                                                    |                     |               |               |                             |              |                      |               |              |           |                 |            |  |  |  |
| 削除 複写 切り取り 貼り付け                                                                                                    | 明細グループ化 SLEEP明細CSV読 | 2             |               |                             |              |                      |               |              |           |                 |            |  |  |  |
|                                                                                                    |                     |               |               |                             |              |                      |               |              |           |                 |            |  |  |  |
|                                                                                                    |                     |               |               |                             |              |                      |               |              |           |                 |            |  |  |  |
|                                                                                                    |                     |               |               |                             |              |                      |               |              |           |                 |            |  |  |  |

-20-

削除 複写 切り取り 貼り付け 明細グループ化 SLEEP明細CSV読込 SLEEP明細CSV出力

10

#### ジャンプ先の明細を設定する

11

明細内に複数「ジャンプ先」を設定しておくことで、必要な明細位置までジャンプさせ、 必要明細を手早く探しにいくことができます。設定は[明細追加]のコメント行の設定で行えます。

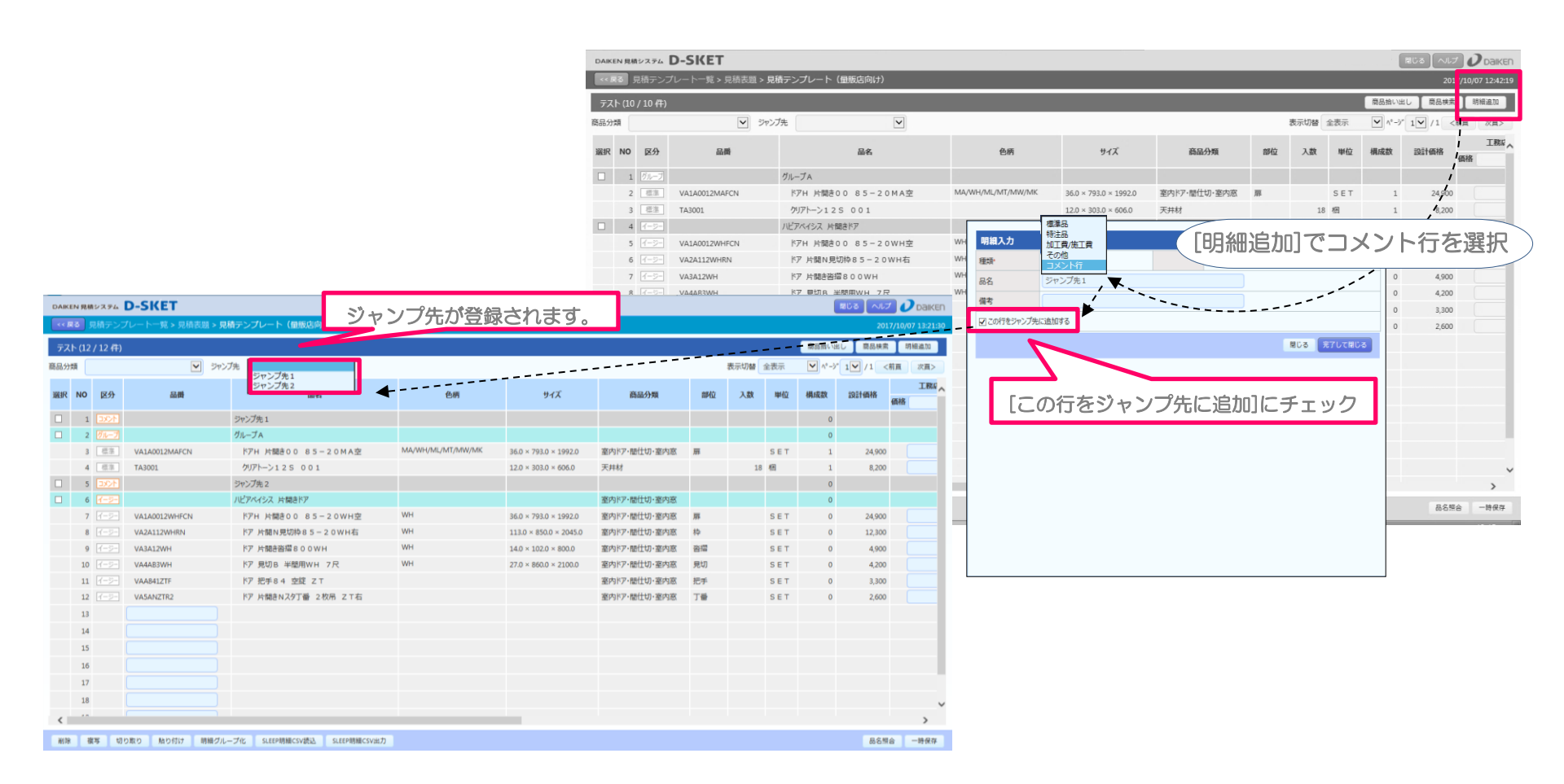

作成した明細を[一時保存]し、見積表題画面に戻り登録します。

※品名照合をすべき明細がある場合、注意メッセージが出現しますので品名照合を行うようにして下さい。

| DAIK  | EN 見様       | システム                                                                                                    | D-SKET                     |                               |                   |                        |              |    |      |     |          | 閉じる へルス | 0         | Daiken   |
|-------|-------------|----------------------------------------------------------------------------------------------------|----------------------------|-------------------------------|-------------------|------------------------|--------------|----|------|-----|----------|---------|-----------|----------|
| < < j | <b>実る</b> 月 | 見積テンフ                                                                                                    | パレート一覧 > 見積表題 > <b>見</b> 積 | <b>責テンプレート(</b> 量販店向け)        |                   |                        |              |    |      |     |          | 201     | 7/10/07 1 | .3:36:52 |
| テス    |             | / 12 件)                                                                                                    |                            |                               |                   |                        |              |    |      |     | 商品拾い出    | し商品検索   | 明細調       | 追加       |
| 商品分   | 類           |                                                                                                    |                            | /先                            |                   |                        |              |    | 表示切替 | 全表示 | ✓ ^° - ジ |         | 前頁 2      | 欠百>      |
|       |             |                                                                                                    |                            |                               |                   |                        |              |    |      |     |          |         |           | 工務に、     |
| 選択    | NO          | 区分                                                                                                    | 御品                         | 品名                            | 色柄                | サイズ                    | 商品分類         | 部位 | 入数   | 単位  | 構成数      | 設計価格    | 価格        |          |
|       | 1           | 1 <xc< td=""><td></td><td>ジャンプ先1</td><td></td><td></td><td></td><td></td><td></td><td></td><td>0</td><td></td><td></td><td></td></xc<>  |                            | ジャンプ先1                        |                   |                        |              |    |      |     | 0        |         |           |          |
|       | 2           | グループ                                                                                                    |                            | グループ Α                        |                   |                        |              |    |      |     | 0        |         |           |          |
|       | 3           | 標準                                                                                                    | VA1A0012MAFCN              | ドアH 片開き00 85-20MA空            | MA/WH/ML/MT/MW/MK | 36.0 × 793.0 × 1992.0  | 室内ドア・間仕切・室内窓 | 扉  |      | SET | 1        | 24,900  |           |          |
|       | 4           | 標準                                                                                                    | TA3001                     | クリアトーン125 001                 |                   | 12.0 × 303.0 × 606.0   | 天井材          |    | 18   | 梱   | 1        | 8,200   |           |          |
|       | 5           | 1 <xc< td=""><td></td><td>ジャンプ先 2</td><td></td><td></td><td></td><td></td><td></td><td></td><td>0</td><td></td><td></td><td></td></xc<> |                            | ジャンプ先 2                       |                   |                        |              |    |      |     | 0        |         |           |          |
|       | 6           | イージー                                                                                                    |                            | ハピアベイシス 片開きドア                 |                   |                        | 室内ドア・間仕切・室内窓 |    |      |     | 0        |         |           |          |
|       | 7           | イージー                                                                                                    | VA1A0012WHFCN              | ドアH 片開き00 85-20WH空            | WH                | 36.0 × 793.0 × 1992.0  | 室内ドア・間仕切・室内窓 | 扉  |      | SET | 0        | 24,900  |           |          |
|       | 8           | イージー                                                                                                    | VA2A112WHRN                | ドア 片開N見切枠85-20WH右             | WH                | 113.0 × 850.0 × 2045.0 | 室内ドア・間仕切・室内窓 | 枠  |      | SET | 0        | 12,300  |           |          |
|       | 9           | イージー                                                                                                    | VA3A12WH                   | ドア 片開き沓摺800WH                 | WH                | 14.0 × 102.0 × 800.0   | 室内ドア・間仕切・室内窓 | 沓摺 |      | SET | 0        | 4,900   |           |          |
|       | 10          | イージー                                                                                                    | VA4AB3WH                   | ドア 見切B 半間用WH 7尺               | WH                | 27.0 × 860.0 × 2100.0  | 室内ドア・間仕切・室内窓 | 見切 |      | SET | 0        | 4,200   |           |          |
|       | 11          | イージー                                                                                                    | VAA841ZTF                  | ドア 把手84 空錠 ΖΤ                 |                   |                        | 室内ドア・間仕切・室内窓 | 把手 |      | SET | 0        | 3,300   |           |          |
|       | 12          | イージー                                                                                                    | VA5ANZTR2                  | ドア 片開きNスタ丁番 2枚吊 ZT右           |                   |                        | 室内ドア・間仕切・室内窓 | 丁番 |      | SET | 0        | 2,600   |           |          |
|       | 13          |                                                                                                    |                            |                               |                   |                        |              |    |      |     |          |         |           |          |
|       | 14          |                                                                                                    |                            |                               |                   |                        |              |    |      |     |          |         |           |          |
|       | 15          |                                                                                                    |                            |                               |                   |                        |              |    |      |     |          |         |           |          |
|       | 16          |                                                                                                    |                            |                               |                   |                        |              |    |      |     |          |         |           |          |
|       | 17          |                                                                                                    |                            |                               |                   |                        |              |    |      |     |          |         |           |          |
|       | 18          |                                                                                                    |                            |                               |                   |                        |              |    |      |     |          |         |           |          |
| <     | **          |                                                                                                    |                            |                               |                   |                        |              |    |      |     |          |         |           | >        |
|       |             |                                                                                                    |                            |                               |                   |                        |              |    |      |     |          |         |           |          |
| 削除    | 《 補         | (与 切り                                                                                                    | つ取り 貼り付け 明細グルー             | -フ化 SLEEP明細CSV読込 SLEEP明細CSV出力 |                   |                        |              |    |      |     |          | 品名照     |           | 時保存      |
|       |             |                                                                                                    |                            |                               |                   |                        |              |    |      |     |          |         | en l      |          |

明細全体に仕切端数処理設定をかけたり、提出先ごとに仕切価格・端数処理の一括設定が可能です。

| DAIKEN 見積システム                                                | D-SKE                         | т                           |                 |                             |     |      |                                                                                                    |                                    |                          |                        |         |                         | 閉じる ヘルプ     |                 |
|--------------------------------------------------------------|-------------------------------|-----------------------------|-----------------|-----------------------------|-----|------|----------------------------------------------------------------------------------------------------|------------------------------------|--------------------------|------------------------|---------|-------------------------|-------------|-----------------|
| <く戻る 見積テン                                                    | プレート一覧                        | > 見積表題                      |                 |                             |     |      |                                                                                                    |                                    |                          |                        |         |                         | 2017,       | /10/07 13:24:22 |
| 量販店向け見積す                                                     | テンプレート                        |                             |                 |                             |     |      |                                                                                                    |                                    |                          |                        | ſ       | 土切価格再取得                 | 仕切一括設定      | 明細入力            |
| テンプレートNO<br>件名。<br>提出先。<br>特約店<br>販売店<br>工務店<br>提出先担当者<br>備考 | T000MG<br>テスト<br>特約店<br>4823A | ✓ (株)丸産業大阪営                 | 業所              |                             |     | 作成前回 | 日 2017/10/07<br>更新日 2017/10/07                                                                                       | <u>処理の一</u> 指                      | 舌設定                      |                        |         |                         |             |                 |
| 仕切端数処理<br>−☆ご−全ての                                            | <sup>桁 1桁</sup>               | ○ <sup>方法</sup><br>明細全体)に仕切 | 四緒五入<br>D端数処理を・ | ≥ <sup>仕切計算</sup><br>−括設定でき | ます。 |      | <ul> <li>Ø D-SKET - Internet Exploit</li> <li>仕切指定</li> <li>見積明細の商品分類・部位は</li> <li>商品分類</li> <li>すべての商品分類</li> </ul> | rer<br>単位、 もしくは品番<br>建理<br>マ すべて c | 単位に仕切価<br>見部位<br>の建具ま 💟  | は<br>構を一括設定しま<br>品     | す。<br>番 | <b>仕切掛率</b><br>70%      | 行追!<br>仕切価格 |                 |
| 見儀共有                                                         |                               |                             |                 |                             |     |      | <ul> <li>         ・一得意先ご         ・         ・         ・</li></ul>                                                     | とに、仕切<br>(算方法を設定しま<br>仕切端数処理       | <b>刀端数処</b><br>す。<br>1 桁 | 」理を一括<br><sup>1桁</sup> | 設定でき    | ます。<br><sup> 四捨五入</sup> |             | ×               |
|                                                              |                               |                             |                 |                             |     |      |                                                                                                    |                                    |                          |                        |         | 閉じる                     | 明細一括クリア     | 明細一括反映          |

量販店テンプレート作成

## 量販店テンプレートを登録する

📃 量販店テンプレートが作成できたら、登録して保存します。

| DAIKEN 見積システム | D-SKE  | т            |        |        |   |       |            |  | R       | 1じる ヘルプ |                |
|---------------|--------|--------------|--------|--------|---|-------|------------|--|---------|---------|----------------|
| <く 戻る 見積テン    | プレート一覧 | > 見積表題       |        |        |   |       |            |  |         | 2017/   | 10/07 13:24:22 |
| 量販店向け見積テ      | シプレート  |              |        |        |   |       |            |  | 仕切価格再取得 | 仕切一括設定  | 明細入力           |
| テンプレートNO      | T000MG |              |        |        |   | 作成日   | 2017/10/07 |  |         |         |                |
| 件名*           | テスト    |              |        |        |   | 前回更新日 | 2017/10/07 |  |         |         |                |
| 提出先*          | 特約店    | ~            |        |        |   |       |            |  |         |         |                |
| 特約店           | 4823A  | (株)丸産業       | 大阪営業所  |        |   |       |            |  |         |         |                |
| 販売店           |        |              |        |        |   |       |            |  |         |         |                |
| 工務店           |        |              |        |        |   |       |            |  |         |         |                |
| 提出先担当者        |        | 様            |        |        |   |       |            |  |         |         |                |
| 備考            |        |              |        |        | ~ |       |            |  |         |         |                |
|               |        |              |        |        | ~ |       |            |  |         |         |                |
| (1)           |        |              |        |        |   |       |            |  |         |         |                |
| 住切端数処理        | 桁 1桁   | $\checkmark$ | 方法四捨五入 | ▶ 仕切計算 |   |       |            |  |         |         |                |
|               |        |              |        |        |   |       |            |  |         |         |                |

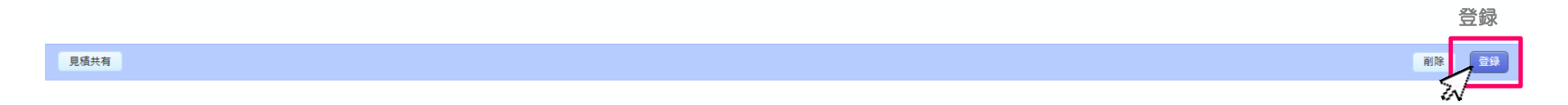

# 登録済みテンプレートを確認する <参照・修正・参照作成・共有を行う>

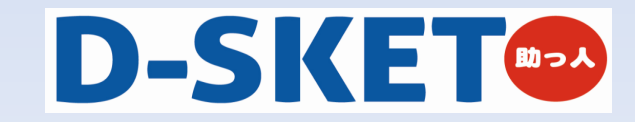

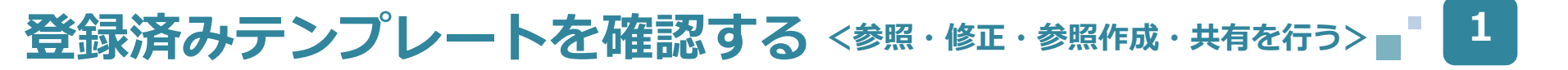

↓ 「標準テンプレート」「量販店テンプレート」で作成したテンプレートは[見積テンプレートー覧]から確認できます。 また、ここからテンプレートの参照作成や、テンプレートの共有をすることも可能です。

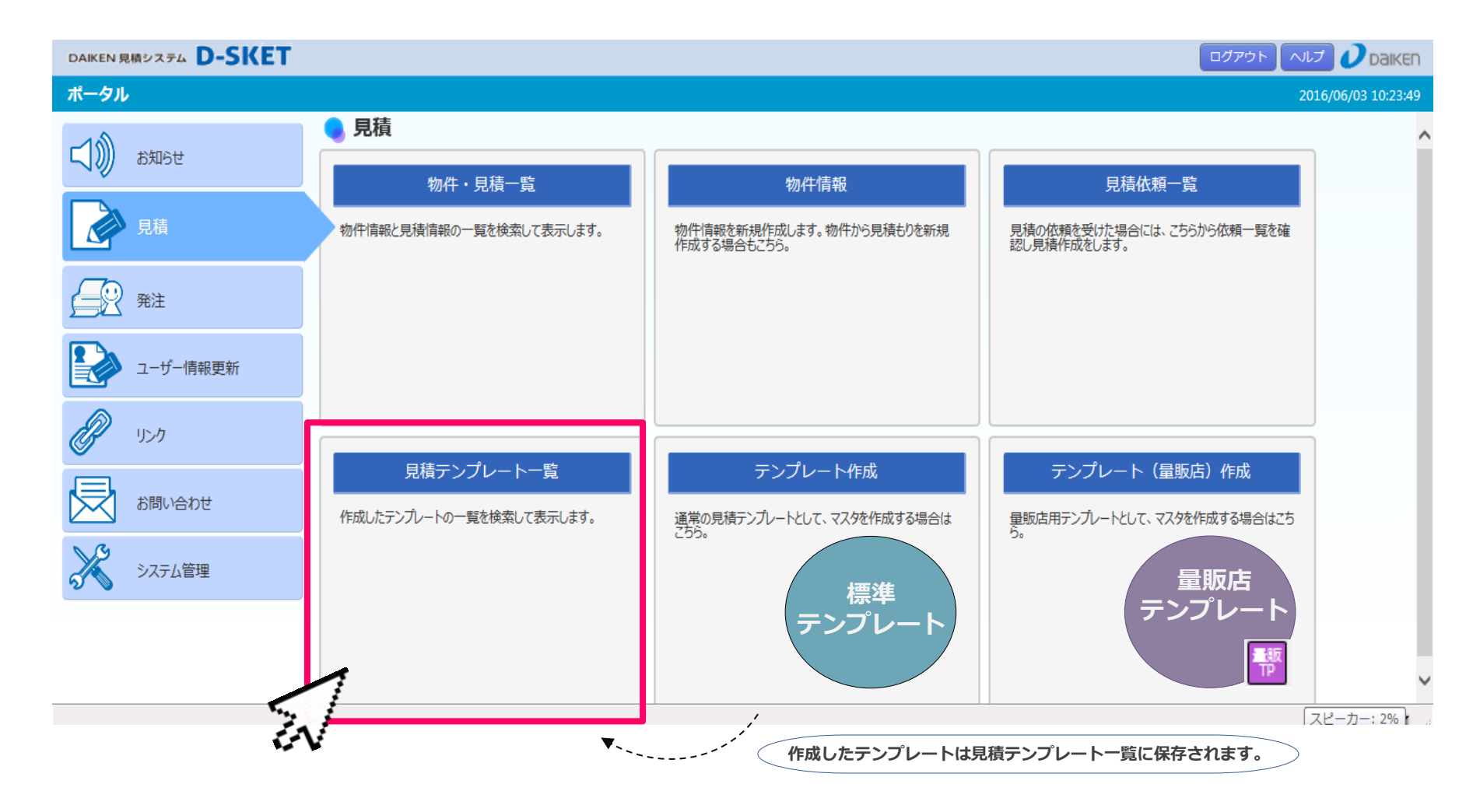

-26-

↓ テンプレート−覧から、テンプレートの参照・修正・参照作成・共有を行えます。

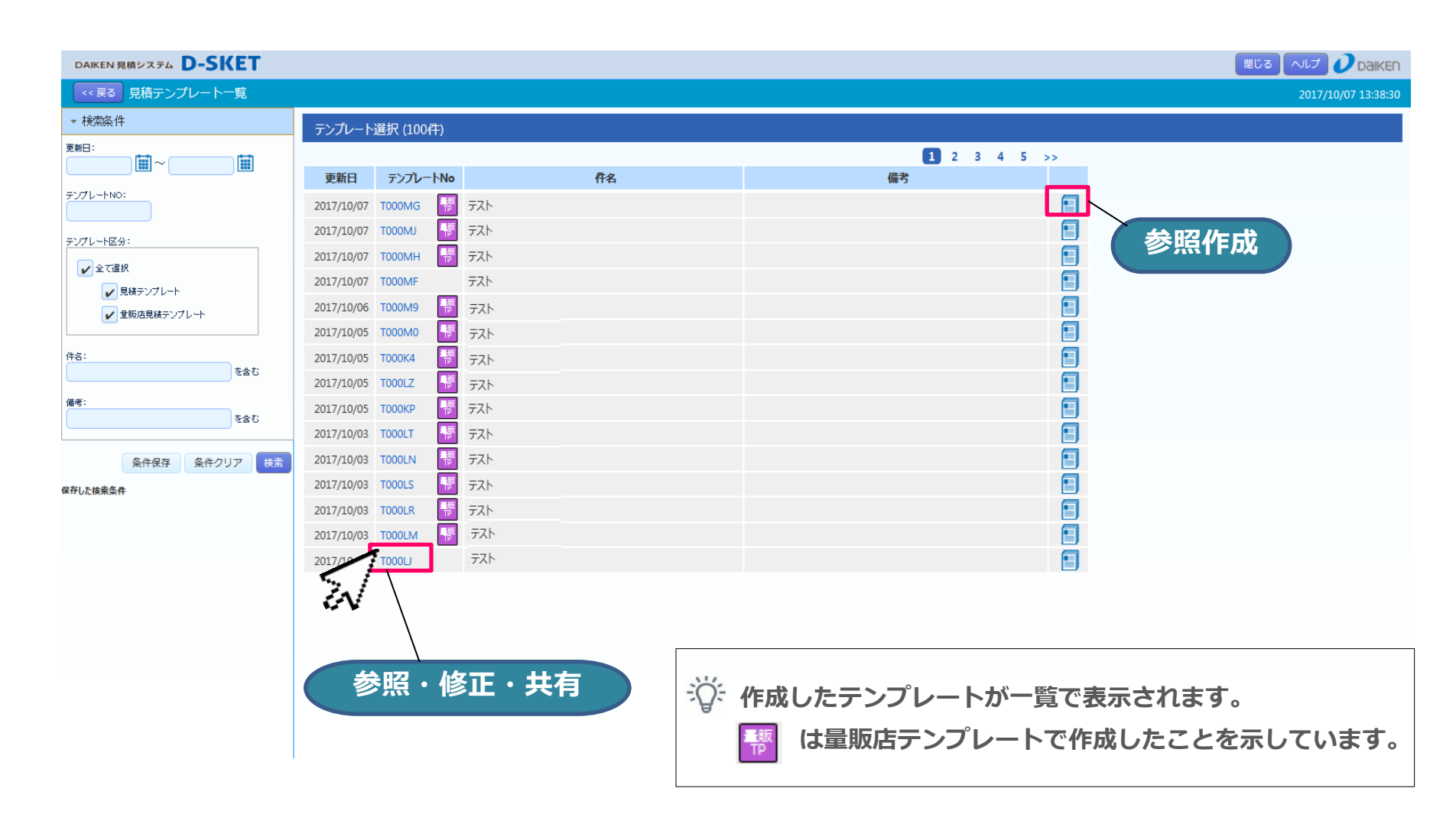

## テンプレートの共有方法

**X** 

3

] テンプレートを共有する方法です。[見積テンプレート一覧]から、共有させたいテンプレートNoを選択して開いた見積表題画面から [見積共有]を選択、共有設定画面を開きます。大建窓口や、得意先を共有先に設定することでテンプレートの共有が行えます。

|                                   |                                                                                                    |                                                                                                 |                                                                                            |      |                                                                                                    |                                 | 間し                      |                      |
|-----------------------------------|----------------------------------------------------------------------------------------------------|-------------------------------------------------------------------------------------------------|--------------------------------------------------------------------------------------------|------|----------------------------------------------------------------------------------------------------|---------------------------------|-------------------------|----------------------|
| <ul> <li>検索条件</li> </ul>          | テンプレート選択 (100/生)                                                                                                    |                                                                                                 |                                                                                            |      |                                                                                                    |                                 |                         | 2017/10/07 13:38:30  |
| E新日:                              | 更新日 テンプレートNo                                                                                                    | -<br>                                                                                           | 作名                                                                                         |      | 1234<br>備考                                                                                                    | 5 >>                            |                         |                      |
| ンプレート区分:                          | 2017/10/07 T000MJ 2017/10/07 T000MH 2017/10/07 T000MF 2017/10/07 T000MF 2017/10/05 T000M9 2017/10/05 T000M0 2017/10/05 T000K4 2013/10/05 T000K4 2013/100K4 2013/100K5 200K4 2013/100K5 200K5 200 | テスト     DARENI       テスト     ● ○ ○ ○ ○ ○ ○ ○ ○ ○ ○ ○ ○ ○ ○ ○ ○ ○ ○ ○                            | ■ RM 22324 D-SKET<br>③ 見格表題<br>広向け見積テンパレート<br>ンパレートNO T0000MH<br>名* テスト<br>出先: 特約店 ♥<br>約店 |      |                                                                                                    |                                 |                         |                      |
| ##:<br>を含む<br>条件保存<br>条件クリア       | 2017/10/05 100012<br>2017/10/05 T000KP<br>2017/10/03 T000LN<br>2017/10/03 T000LN<br>2017/10/03 T000LS                                                                                                    | テスト     販売       テスト     工部       テスト     理由       テスト     健和       テスト     低和       テスト     出版 | 売店 額店 二 様 本 考 初 1桁 マ ア                                                                     |      | D-SKET - Internet Explorer<br>共有先指定<br>1. 共有先指定して代さい。<br>回環境 2 取引先宛<br>コード                                                                     |                                 | キ有先に編集されて<br>&す[修正]のチェッ | しまうと困る場合<br>クは外してくだる |
|                                   | 2017/10/03 T000LR 2017/10/03 T000LM 2017/10/03 T000L                                                                                                    | 721<br>721<br>721                                                                               |                                                                                            |      | <ul> <li>2. 共有先へ付与する種間をチェック、アイジングを照作成 () 停正 ※ 参照</li> <li>共有先一号 &lt; (0件)</li> <li>作成者</li> <li>N1755 金</li> <li>作成者組織</li> <li>121</li> </ul> | 電視は必ず付与されます<br>予 みづき<br>社情報企覧機能 |                         |                      |
| テンプレートに設定しな<br><u>仕切価格についても</u> 其 | た内容がそのまま<br>た内容がそのまま                                                                                                    | ¥<br>果想用<br>共有先に公開る<br>てしまいます                                                                   | ■<br>されます。<br>ので、充分ご注意                                                                     | 下さい。 |                                                                                                    |                                 |                         | 図 共有                 |

## 登録済みテンプレートを利用した 見積作成方法

<標準テンプレート>

-29-

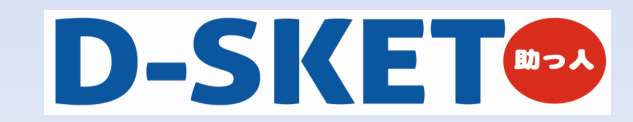

## 標準テンプレートを利用した見積作成方法■

🌒 新規見積を作成します。

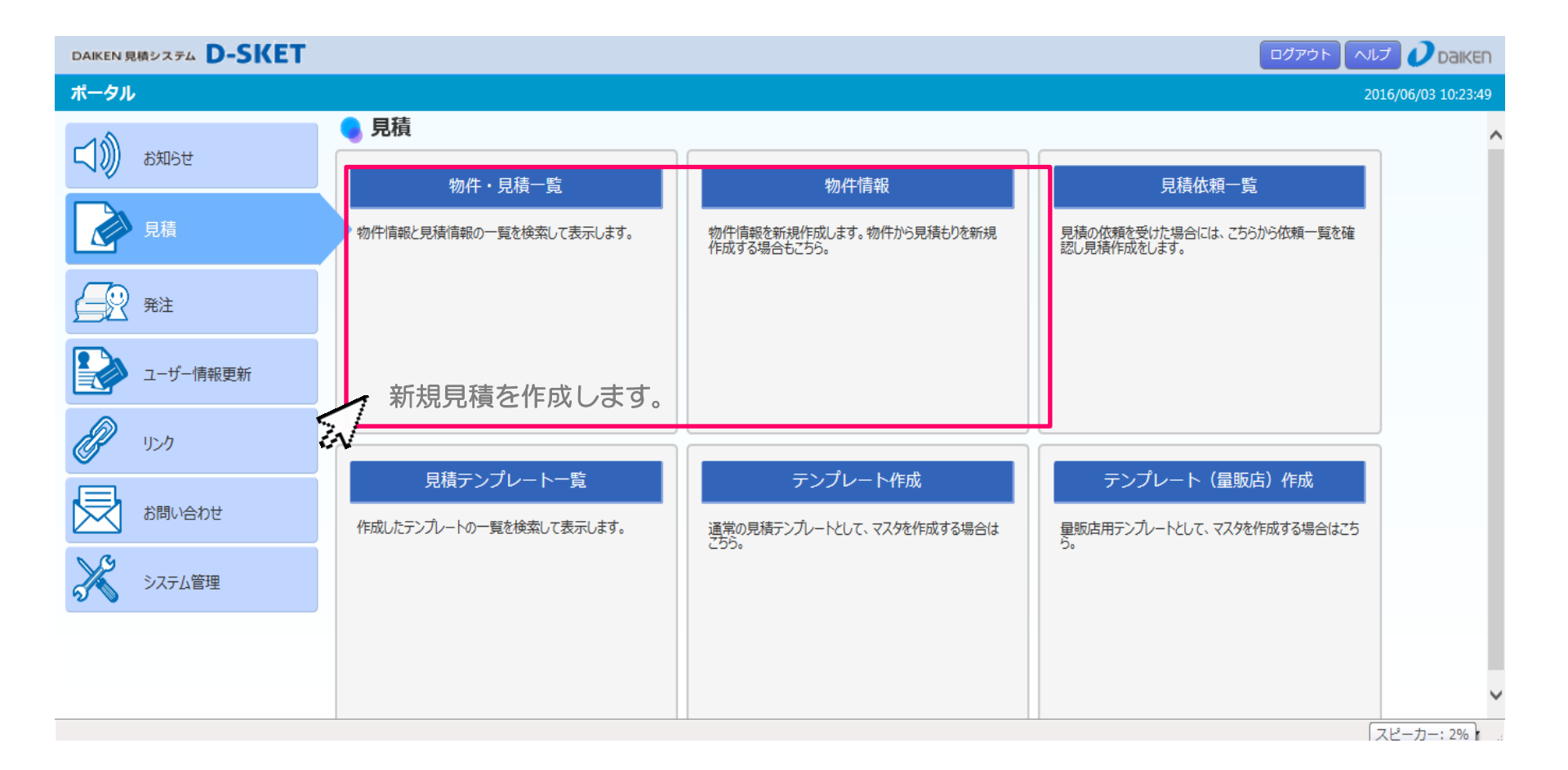

1

### 標準テンプレートの呼び出し方法

#### 」]新規見積で見積表題画面になりましたら、画面右上の[テンプレート]をクリックし、 テンプレートを呼び出します。

CSV - 代替品リスト出力

仕切金額: ¥0 金額: ¥0 (税別) —時保存 見積完了

## テンプレートー覧の概要

3

\_\_\_\_] テンプレート一覧から、呼び出したい標準テンプレートを選択します。

| DAIKEN 見積システム <b>D-SKET</b>                                                   |                                                                                                    |                                                                                               |                                                          |                                  |
|-------------------------------------------------------------------------------|----------------------------------------------------------------------------------------------------|-----------------------------------------------------------------------------------------------|----------------------------------------------------------|----------------------------------|
| << 戻る 見積テンプレート一覧                                                              |                                                                                                    |                                                                                               |                                                          | 2017/10/07 13:38:3               |
| ▼ 検索条件                                                                        | テンプレート選択 (100件)                                                                                                    |                                                                                               |                                                          |                                  |
| 更新日:                                                                          | 更新日 テンプレートNo                                                                                                    | 作名                                                                                            | <b>1</b> 2345>><br>備考                                    |                                  |
| テンプレートNO:<br>テンプレート区分:<br>✓ 全て選択<br>✓ 見続テンプレート<br>✓ 皇販店見続テンプレート<br>件名:<br>を含む | 2017/10/07         T000MG         #           2017/10/07         T000MJ         #           2017/10/07         T000MH         #           2017/10/07         T000MF         #           2017/10/06         T000M9         #           2017/10/05         T000M0         #           2017/10/05         T000M0         #           2017/10/05         T000M2         #                                                                                                    | 77h<br>77h<br>77h<br>77h<br>77h<br>77h<br>77h<br>77h                                          |                                                          |                                  |
| 備考:<br>を含む<br>条件保存<br>条件のリア<br>様素<br>保存した検索条件                                 | 2017/10/03         T000L2         IP           2017/10/03         T000L7         IP           2017/10/03         T000LN         IP           2017/10/03         T000LR         IP           2017/10/03         T000LR         IP           2017/10/03         T000LL         IP           2017/10/03         T000LN         IP           2017/10/03         T000LN         IP           2017/10/03         T000LM         IP           2017/10/03         T000LM         IP | 771       771       771       771       771       771       771       771       771       771 |                                                          |                                  |
|                                                                               |                                                                                                    | · 读:作成済<br>部 (a                                                                               | みのテンプレートが一覧で表示され<br>は量販店テンプレートで作成された<br>う回は量販店アイコンがないテンプ | れます。<br>ことを示しています。<br>レートを選択下さい。 |

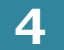

#### 」標準テンプレートで登録していた情報が全て反映されます。 追加編集がなければ、[見積完了]で見積を登録します。

| DAIKEN 見積システム                | D-SKET                                |       |                                          |
|------------------------------|---------------------------------------|-------|------------------------------------------|
| <<戻る 物件情報                    | > 見積表題                                |       | 2017/10/07 14:03:23                      |
| 見積表題                         |                                       | 図面再取得 | 住切価格再取得 住切一括設定 便指定 テンプレート 履歴照会 部屋設定 明細入力 |
| 見積NO                         |                                       |       | 物(編集が必要であれば、こちらから修正します。                  |
| 件名*                          | ७२८                                   |       |                                          |
| 提出先*                         | 特約店                                   |       | 作成日 2017/10/07<br>前回更新日 2017/10/07       |
| 特約店                          | 1234A 〇〇産業                            |       | 見積有効期限 有効期限日を指定                          |
| 販売店                          |                                       |       | 2017/11/06 <b>1</b> まで                   |
| 工務店                          |                                       |       | 見積担当者                                    |
| 提出先担当者                       | 様                                     |       | 営業担当者 N1755                              |
| 備考                           |                                       | ~     | S R担当者                                   |
|                              |                                       |       | SR商談                                     |
|                              |                                       | ~     | 商談状況 参考 💟                                |
|                              |                                       |       | 受注確度                                     |
|                              | ·····                                 |       | 成約予定日                                    |
| ·Q:登録                        | 済のテンプレート内容が反映されました。                   |       | 納入予定日 編集が完了しましたら[見積完了]で<br>日本部分1 オオ      |
|                              |                                       |       | 「「「「「」」」」「「」」」「「」」」「「」」」「」」」「」」」「」」」     |
| <ul> <li>建具基本チェック</li> </ul> |                                       |       |                                          |
|                              |                                       |       |                                          |
| CSV - 印刷 月                   | 見積共有 見積依頼 見積依頼シート 納期照会 代替品リスト出力 🤗 (0件 | -)    | 仕切金額: ¥0 金額: ¥52,200 (税別) 見積削除 見積完了      |
|                              |                                       |       |                                          |

# 登録済テンプレートを利用した 見積作成方法

<テンプレート(量販店)> 🃅

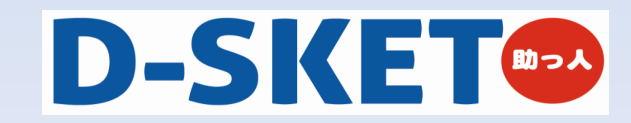

## 量販店テンプレートを利用した見積作成方法■

」新規見積または、既に作成した見積に対して量販テンプレートの明細情報を追加反映させる場合は 作成済みの見積を開きます。

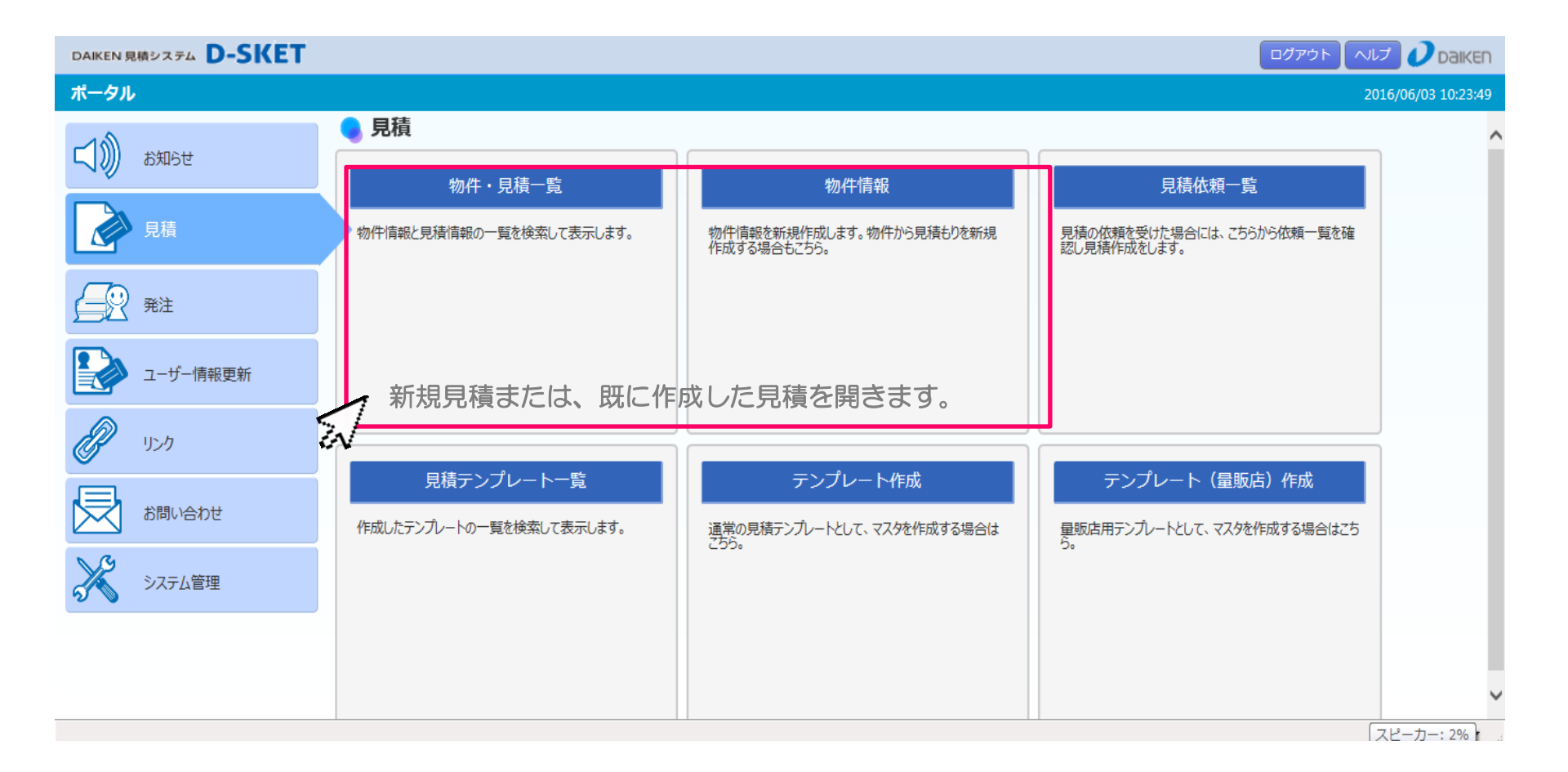

1

### 量販店テンプレートを呼び出す

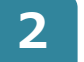

🔄 [テンプレート]ボタンから量販テンプレートを呼び出します。

○見積表題画面から呼び出す・・・量販店テンプレートの表題情報と必要な明細情報を反映します。
 ○明細入力画面から呼び出す・・・量販店テンプレートの必要な明細情報を反映します。
 ※既に作成した見積に対して、テンプレートの明細を追加・反映できます。

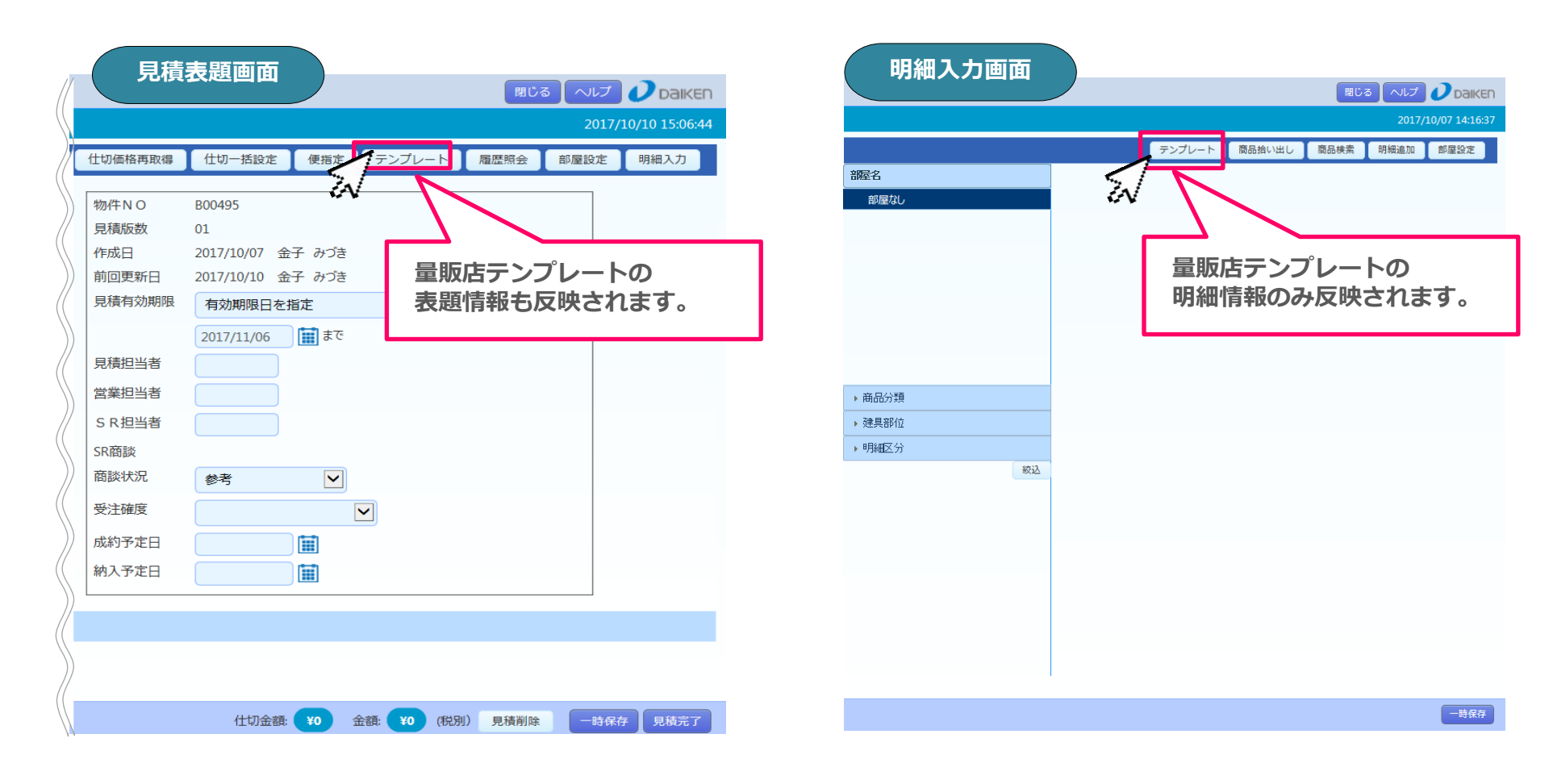

问 テンプレートボタンから、呼び出したい量販店テンプレートを選択します。

| DAIKEN 見積システム <b>D-SKET</b> |                                                                                                    |                     |
|-----------------------------|----------------------------------------------------------------------------------------------------|---------------------|
| << 戻る 見積テンプレート一覧            |                                                                                                    | 2017/10/07 13:38:30 |
| ▼ 検索条件                      | テンプレート選択 (100件)                                                                                         |                     |
| 更新日:                        | 更新日 テンプルートNo 件名                                                                                         | 12345>>             |
| テンプレートNO:                   | 2017/10/07 2000MG 77                                                                                    |                     |
| テンプレート区分:                   | 201 TOOOMJ W デスト<br>201 TOOOMH W デスト                                                                    |                     |
|                             | 2017/10/07 T000MF テスト<br>2017/10/06 T000M9 📅 テストううう                                                     |                     |
|                             | 2017/10/05 T000M0 W テスト                                                                                 |                     |
| i+A.<br>を含む                 | 2017/10/05 1000k4 10 test02<br>2017/10/05 T000LZ 11 テスト                                                 |                     |
| 備考:<br>を含む                  | 2017/10/05 TOOOKP 語 テスト<br>2017/10/03 TOOOLT 語 渋谷維助                                                     |                     |
| 条件保存 条件クリア 検索               | 2017/10/03 TODOLN 第 テンプレ 1                                                                              |                     |
| 保存した検索条件                    | 2017/10/03         TOOOLS         验 渋谷様邸           2017/10/03         TOOOLR         靜 清水               |                     |
|                             | 2017/10/03         T000LM         響         標準1003量販           2017/10/03         T000LJ         標準1003 |                     |

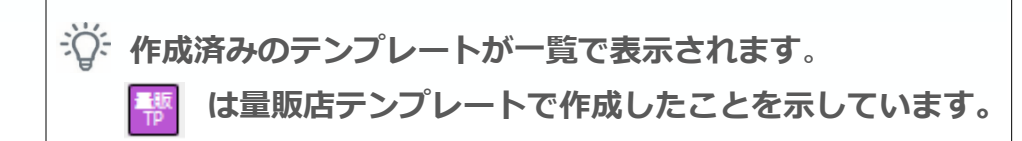

<

[商品分類]での絞込みや、テンプレート作成時に設定した[ジャンプ先]を利用しながら、 使用する明細を検索できます。必要な明細には数量を入力ください。

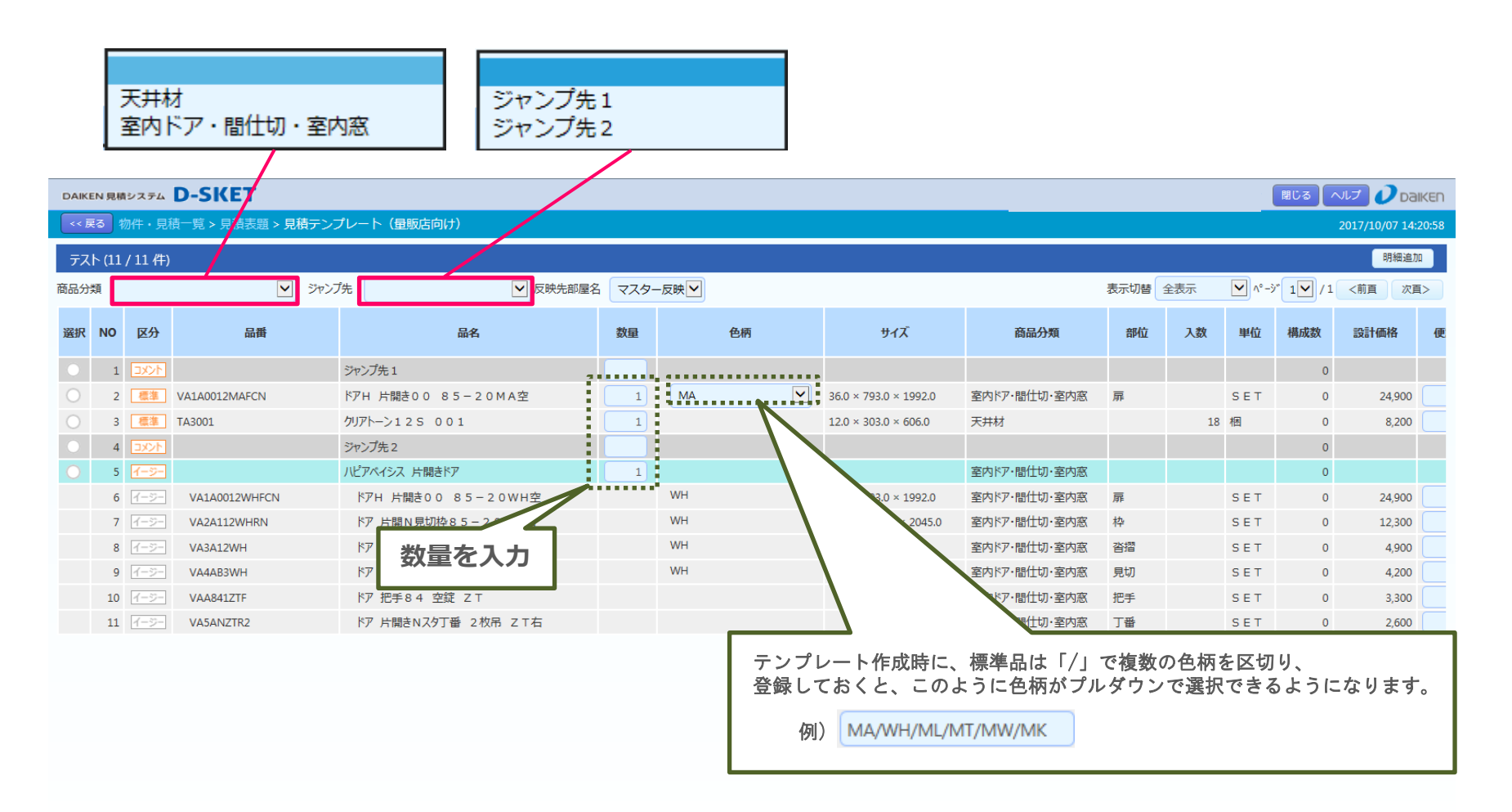

>

4

]量販店テンプレートで登録していた明細に不足があり、品番・コメント行等を追加したい場合は、 明細画面左のボタンにチェックをつけ、[明細追加]すると、チェックをしたボタンの一行上に明細が追加されます。

|    |                                                                                                    | ✓ ジャ                                                                                                    | シプ先                                                                                                    | 認 マスタ                                                                                                    | ──反映 ✔                                                                     |                                                                                                    |                                                                                                    |                                                                                                    |                                                                                                    | 表示切替全表示                                                                                                    | ✓ ^°-> 1 ✓ /                                                                                                    | 1 <前頁                                                                           |
|----|----------------------------------------------------------------------------------------------------|----------------------------------------------------------------------------------------------------|----------------------------------------------------------------------------------------------------|----------------------------------------------------------------------------------------------------|----------------------------------------------------------------------------|----------------------------------------------------------------------------------------------------|----------------------------------------------------------------------------------------------------|----------------------------------------------------------------------------------------------------|----------------------------------------------------------------------------------------------------|----------------------------------------------------------------------------------------------------|----------------------------------------------------------------------------------------------------|---------------------------------------------------------------------------------|
|    |                                                                                                    |                                                                                                    |                                                                                                    |                                                                                                    |                                                                            |                                                                                                    |                                                                                                    |                                                                                                    |                                                                                                    |                                                                                                    |                                                                                                    |                                                                                 |
| NO | 区分                                                                                                    | 品番                                                                                                    | 品名                                                                                                    | 数量                                                                                                    | 色柄                                                                         | 明細入力                                                                                                    |                                                                                                    |                                                                                                    |                                                                                                    |                                                                                                    |                                                                                                    | ;                                                                               |
| 1  | 144                                                                                                    |                                                                                                    | ジャンプ先1                                                                                                    |                                                                                                    |                                                                            | 種類*                                                                                                    | 標準品                                                                                                    |                                                                                                    | 商品分類                                                                                                    |                                                                                                    |                                                                                                    |                                                                                 |
| 2  | 標準                                                                                                    | VA1A0012MAFCN                                                                                                    | ドアH 片闘き0-0 85-20MA空                                                                                                    | 1                                                                                                    | MA                                                                         | 品番*                                                                                                    |                                                                                                    |                                                                                                    | 建具部位                                                                                                    |                                                                                                    |                                                                                                    | ;                                                                               |
| 3  | 標準                                                                                                    | TA3001                                                                                                    | クリアトーン12S 001                                                                                                    | 1                                                                                                    |                                                                            | 単位                                                                                                    |                                                                                                    |                                                                                                    | 入数                                                                                                    |                                                                                                    |                                                                                                    | /                                                                               |
| 4  | -<br>1<br>2<br>X<br>2<br>K<br>2<br>K                                                                                                    |                                                                                                    | ジャンプ先 2                                                                                                    |                                                                                                    |                                                                            | 品名                                                                                                    |                                                                                                    |                                                                                                    |                                                                                                    |                                                                                                    |                                                                                                    | İ                                                                               |
| 5  | イージー                                                                                                    |                                                                                                    | ハピアベイシス 片開きドア                                                                                                    | 1                                                                                                    |                                                                            | 色柄                                                                                                    |                                                                                                    |                                                                                                    |                                                                                                    |                                                                                                    |                                                                                                    | /                                                                               |
| 6  | イージー                                                                                                    | VA1A0012WHFCN                                                                                                    | ドアH 片開き00 85-20WH空                                                                                                    |                                                                                                    | WH                                                                         | 備老                                                                                                    |                                                                                                    |                                                                                                    |                                                                                                    |                                                                                                    |                                                                                                    | !                                                                               |
| 7  | イージー                                                                                                    | VA2A112WHRN                                                                                                    | ドア 片開N見切枠85−20WH右                                                                                                    |                                                                                                    | WH                                                                         | メーカー希望小売価                                                                                                    |                                                                                                    |                                                                                                    |                                                                                                    |                                                                                                    |                                                                                                    | /                                                                               |
| 8  | イージー                                                                                                    | VA3A12WH                                                                                                    | ドア 片開き沓摺800WH                                                                                                    |                                                                                                    | WH                                                                         | 格<br>++ /プ                                                                                                    | m+                                                                                                    |                                                                                                    | 62                                                                                                    | 5                                                                                                    |                                                                                                    | !                                                                               |
| 9  | イージー                                                                                                    | VA4AB3WH                                                                                                    | ドア 見切 B 半間用WH 7尺                                                                                                    |                                                                                                    | WH                                                                         | 91.2                                                                                                    | 厚С                                                                                                    | mm                                                                                                    | 198                                                                                                    |                                                                                                    | 一<br>東C/両C MM<br>I                                                                                                    |                                                                                 |
| 10 | 1-5-                                                                                                    | VAA841ZTF                                                                                                    |                                                                                                    |                                                                                                    |                                                                            | 廃畨予定                                                                                                    |                                                                                                    |                                                                                                    |                                                                                                    |                                                                                                    | /                                                                                                    |                                                                                 |
| 11 | 1-2-                                                                                                    | VA5ANZ1R2                                                                                                    | ドア 片開さNスタ」番 2 仪吊 2 1 石                                                                                                    |                                                                                                    |                                                                            |                                                                                                    |                                                                                                    |                                                                                                    |                                                                                                    |                                                                                                    | ¥                                                                                                    |                                                                                 |
|    |                                                                                                    |                                                                                                    |                                                                                                    |                                                                                                    |                                                                            |                                                                                                    |                                                                                                    |                                                                                                    |                                                                                                    | 閉じる                                                                                                    | 続けて入力 完了し                                                                                                    | て閉じる                                                                            |
|    |                                                                                                    |                                                                                                    |                                                                                                    |                                                                                                    |                                                                            |                                                                                                    |                                                                                                    |                                                                                                    |                                                                                                    |                                                                                                    |                                                                                                    |                                                                                 |
| ະທ | 追加                                                                                                    | は、一時的な明                                                                                                    | 細の追加ですので、                                                                                                    |                                                                                                    |                                                                            |                                                                                                    |                                                                                                    |                                                                                                    |                                                                                                    |                                                                                                    |                                                                                                    |                                                                                 |
| もと | なる                                                                                                    | 量販店テンプレ                                                                                                    | ートには追加反映されませ                                                                                                    | ん。                                                                                                    |                                                                            |                                                                                                    |                                                                                                    |                                                                                                    |                                                                                                    |                                                                                                    |                                                                                                    |                                                                                 |
| _  |                                                                                                    |                                                                                                    |                                                                                                    |                                                                                                    |                                                                            |                                                                                                    |                                                                                                    |                                                                                                    |                                                                                                    |                                                                                                    |                                                                                                    |                                                                                 |
|    | NO<br>1<br>2<br>3<br>4<br>5<br>6<br>7<br>8<br>9<br>10<br>11<br>11<br>12<br>12<br>12<br>12<br>13<br>14<br>15<br>16<br>17<br>10<br>10<br>10<br>10<br>10<br>10<br>10<br>10<br>10<br>10 | NO<br>2<br>3<br>3<br>4<br>3<br>4<br>5<br>5<br>7<br>7<br>7<br>7<br>7<br>7<br>7<br>7<br>7<br>7<br>7<br>7<br>7<br>7<br>7<br>7<br>7 | NO         区分         品番           1         コント            2         (第)         VA1A0012MAFCN           3         (第)         TA3001 | NO         区分         品番         品名           1         コンド         ジャンプ先1           2         価額         VA1A0012MAFCN         ドアト上期き0-0-85-20MA空           3         価額         TA3001 | NO         区分         品番         設算           1         コンド         ジャンプ先1 | NO         区分         品番         品番         数量         色柄           1         コンド         シンド         シャンプ先1         ・・・・・・・・・・・・・・・・・・・・・・・・・・・・・・・・・・・・ | NO         区分         品価         品名         数量         色柄         明細入力           1         12521         シャンプ先1         種類         品番         日本         日本 | NO         区分         品価         品名         数量         色柄         明細入力           1         シンド         シンドンブ先1         福源・         福源・         福源・         電源・           2         重源         VALA0012MAFCN         ドアH, 片間もつ・85-20MA空         1         MA         日面・         日面・ | NO     医分     品番     品名     数星     色柄       1     3000     ジャンブ先1     福泉     福泉     福泉     福泉     日       2     電源     VALA0012MAFCN     ドワド」と聞きついをあるこのMA空     1     MA     品番     日       3     電源     TA301 | NO         区分         品碼         数里         色柄         明細入力           1         3252         0         ゲンブ先1         福港         福港         ●         商品分類           2         6.1         VA1A0012MAFCN         ゲ月         ゲ月         日本         1         MA           3         6.1         73001         1         MA         日本         2         2         1         MA         日本         2         2         2         1         MA         日本         2         2         2         1         MA         日本         2         2         2         1         MA         2         2         2         1         MA         2         2         2         3         1         1         1         3         2         1         1         1         1         3         2         1         1         1         3         2         1         1         1         3         8         1         1         1         1         1         1         1         1         1         1         1         1         1         1         1         1         1         1         1         1         1 | NO       E分       品冊       品名       数理       例析       明細入力         1       327       370       5770,1       1       1       1       1       1       1       1       1       1       1       1       1       1       1       1       1       1       1       1       1       1       1       1       1       1       1       1       1       1       1       1       1       1       1       1       1       1       1       1       1       1       1       1       1       1       1       1       1       1       1       1       1       1       1       1       1       1       1       1       1       1       1       1       1       1       1       1       1       1       1       1       1       1       1       1       1       1       1       1       1       1       1       1       1       1       1       1       1       1       1       1       1       1       1       1       1       1       1       1       1       1       1       1       1       1       1 <td>NO         部         品番         数目         000000000000000000000000000000000000</td> | NO         部         品番         数目         000000000000000000000000000000000000 |

反映候補に追加 見積反映に進む

数量を入れた明細が見積に反映されます。明細反映先の部屋については[反映先部屋名]から選択し、反映に進みます。

| DAIKE      | N 見積シ   | マステム 🗋                                                              | -SKET                       |                     |        |     |        | BCS ヘルプ Daiken                  |
|------------|---------|---------------------------------------------------------------------|-----------------------------|---------------------|--------|-----|--------|---------------------------------|
| << 戻       | る物      | 件・見積-                                                               | ─覧 > 見積表題 > <b>見積</b> テンプレー | ト(量販店向け)            |        |     |        | 2017/10/07 14:41:57             |
| テスト        | - (11 / | 11 件)                                                               |                             |                     |        |     |        | 明細追加                            |
| 商品分類       | Ą 🗌     |                                                                     | ▶ ジャンプ先                     | ▶ 反映先部屋名            | マスター反映 |     |        | 表示切替 部屋名・備考♥ ページ 1▼ / 1 <前頁 次頁> |
| 選択         | NO      | 区分                                                                  | 品種                          | 品名                  |        | 部屋名 | 部屋名力ナ  | 備考                              |
|            | 1       | <u>1<xc< u=""></xc<></u>                                            |                             | ジャンプ先1              |        |     |        |                                 |
| $\bigcirc$ | 2       | 標準                                                                  | VA1A0012MAFCN               | ドアΗ 片開き00 85-20MA空  | 1      | 洋室  | ΞϦϿΫ   |                                 |
|            | 3       | 標準                                                                  | TA3001                      | クリアトーン125 001       | 1      | 洋室  | ΞϦϿΫ   |                                 |
|            | 4       | 1 <td></td> <td>ジャンプ先2</td> <td></td> <td></td> <td></td> <td></td> |                             | ジャンプ先2              |        |     |        |                                 |
|            | 5       | 1-5-                                                                |                             | ハビアベイシス 片開きドア       | 1      | 洗面室 | センメンシツ |                                 |
|            | 6       | イージー                                                                | VA1A0012WHFCN               | ドアH 片開き00 85-20WH空  |        | 洗面室 | センメンシツ |                                 |
|            | 7       | イージー                                                                | VA2A112WHRN                 | ドア 片開N見切枠85−20WH右   |        | 洗面室 | センメンシツ |                                 |
|            | 8       | イージー                                                                | VA3A12WH                    | ドア 片開き沓摺800WH       |        | 洗面室 | センメンシツ |                                 |
|            | 9       | イージー                                                                | VA4AB3WH                    | ドア 見切B 半間用WH 7尺     |        | 洗面室 | センメンシツ |                                 |
|            | 10      | イージー                                                                | VAA841ZTF                   | ドア 把手84 空錠 ZT       |        | 洗面室 | センメンシツ |                                 |
|            | 11      | イージー                                                                | VA5ANZTR2                   | ドア 片開きNスタ丁番 2枚吊 ZT右 |        | 洗面室 | センメンシツ |                                 |
|            |         |                                                                     |                             |                     |        |     |        |                                 |

[反映候補に追加]を押すと、数量を入力した明細が見積反映候補に追加されます。 [見積反映に進む]を押して、見積反映に進めます。

-40-

先ほど[反映候補に追加]した明細が、「テンプレート反映候補確認画面」に一覧で確認できます。 確認しましたら、[確定]を押し、見積に反映させます。

| DAIKEN 月<br><< 戻る                                                                                                | <b>見積シ</b> に<br>)物件 | ステム D<br>†・見積-                                                                                                    | -SKET<br>-覧 > 見積表題 > 見積テンプレー | ト (量)  | 販店向け      | )                | _                | _                       | _           | _          | -        | _           | _     | -    | 聞じる へルプ O Da        |
|----------------------------------------------------------------------------------------------------|---------------------|----------------------------------------------------------------------------------------------------|------------------------------|--------|-----------|------------------|------------------|-------------------------|-------------|------------|----------|-------------|-------|------|---------------------|
| テスト (1                                                                                                    | 11 / 1              | 山件)                                                                                                    |                              |        |           |                  |                  |                         |             |            |          |             |       |      | 明細追                 |
| 商品分類                                                                                                    |                     |                                                                                                    | ジャンプ先                        |        |           | ✔ 反映先部           | 屋名 マスター反 選択明細行   | 映                       |             |            |          |             | 表示切替部 | 屋名・備 | 考 へ ・ ジ 1 / 1 <前頁 次 |
| 選択 N                                                                                                    | 10                  | 区分                                                                                                    | 品番                           |        |           | 品名               | 部屋なし             | 数量                      | 部屋名         |            |          | 部屋名力ナ       |       |      | 備考                  |
|                                                                                                    | 1                   | 1 <k< td=""><td></td><td>ジャン</td><td>プ先1</td><td></td><td></td><td></td><td></td><td></td><td></td><td></td><td></td><td></td><td></td></k<> |                              | ジャン    | プ先1       |                  |                  |                         |             |            |          |             |       |      |                     |
| 0                                                                                                    | 2                   | 標準                                                                                                    | VA1A0012MAFCN                | ドアн    | 片開き0      | 0 85-20MA空       |                  | 1                       | 洋室          |            | ヨウシツ     |             |       |      |                     |
| 0                                                                                                    | 3                   | 標準                                                                                                    | TA3001                       | クリアト   | トーン129    | 5 0 0 1          |                  | 1                       | 洋室          |            | EDDA     |             |       |      |                     |
| 0                                                                                                    | 4                   | コメント                                                                                                    |                              | 2000 C | HET - Int | ernet Explorer   |                  |                         | ſ           |            | r        |             |       |      |                     |
| •                                                                                                    | 5                   | 1-2-                                                                                                    |                              | 0-51   |           |                  |                  |                         |             |            |          |             |       |      |                     |
|                                                                                                    | 6                   | 1-2-                                                                                                    | VA1A0012WHFCN                | 「テン    | ブレート      | 又映候補確認画面 (       | 9 作)             |                         |             |            |          |             |       |      |                     |
| 7         1->-         VAZA112WHNN           8        >-         VA3A12WH           9        >-         VA4A83WH |                     | VA2A112WHRN                                                                                                    | -                            |        |           |                  |                  |                         |             |            | ^° −`?`` | 1 / 1 <前頁 次 | 直>    |      |                     |
|                                                                                                    |                     | 対象                                                                                                    | NO §                         | 品番     |           | 品名               |                  | 反映先部                    | 屋名          | 数量         | 備考       |             |       |      |                     |
|                                                                                                    | 10                  | 1-2-                                                                                                    | VAA841ZTF                    | 7      | 1         |                  | К7н 片閉≛о         | 0 85-                   | 20MA空       | 洋室         |          | 1           |       |      |                     |
|                                                                                                    | 11                  | 4-9-                                                                                                    | VA5ANZTR2                    |        | <         | TRADUIZIVIAI CIV |                  |                         | ZUNAT       | /+±        |          | -           |       |      |                     |
|                                                                                                    |                     |                                                                                                    |                              |        | 2         | TASOUL           | クリアトーノエン:        | 5 0 0 1                 |             | 洋全         |          | 1           |       |      |                     |
|                                                                                                    |                     |                                                                                                    |                              |        | 3         |                  | <b>ルビアペイシス</b> 月 | け開きドア                   |             | 洗面室        |          | 1           |       |      |                     |
| リクさ                                                                                                    | τι<br>T             | くいる                                                                                                    | る明細か                         |        | 4         | VA1A0012WHFCN    | ドアH 片開き          | 0085                    | - 2 0 W H空  | 洗面室        |          | 1           |       |      |                     |
| ミれま                                                                                                    | 9 。                 |                                                                                                    | 安な明細か                        |        | 5         | VA2A112WHRN      | ドア 片開N身          | 見切枠85・                  | - 2 0 W H 右 | 洗面室        |          | 1           |       |      |                     |
| エナエ                                                                                                    | ን?                  | リを                                                                                                    | かして下ざい。                      |        | 6         | VA3A12WH         | ドア 片開き習          | 摺8000                   | и           | 洗面室        |          | 1           |       |      |                     |
|                                                                                                    |                     |                                                                                                    |                              |        | 7         | VA4AB3WH         | ドア見切B            | 半間用WH                   | 7尺          | 洗面室        |          | - 1         |       |      |                     |
|                                                                                                    |                     |                                                                                                    |                              |        | 8         | VAA841ZTF        | ドア 把手8∠          | 4 空錠 Z                  | т           | 洗面室        |          | 1           |       |      |                     |
|                                                                                                    |                     |                                                                                                    |                              |        | 9         | VA5ANZTR2        | ドア 片開きN          | スタ丁番 2                  | 2枚吊 ZT      | 洗面室        |          | 1           |       |      |                     |
| 内容を                                                                                                    | <u>-</u>            | -括ク                                                                                                    | リアできます。                      | 一提     | 舌削除       |                  |                  |                         |             |            |          |             | 閉じる   | ~ 確定 | 反映候補に進加 見橋反映に       |
|                                                                                                    |                     |                                                                                                    |                              |        | _         | ※[閉<br>前の        | じる]を押<br>D画面に反   | 申して <sup>:</sup><br>えるこ | も選択済のう      | データに<br>す。 | は保持      | 寺された        | まま、   |      |                     |
|                                                                                                    |                     |                                                                                                    |                              |        |           |                  |                  |                         | _/1         |            |          |             |       |      |                     |

## 8\_\_

## 〕〕 テンプレートで選択していた明細が反映されます。 また、[テンプレート]より再度テンプレートの明細を反映させることも可能です。

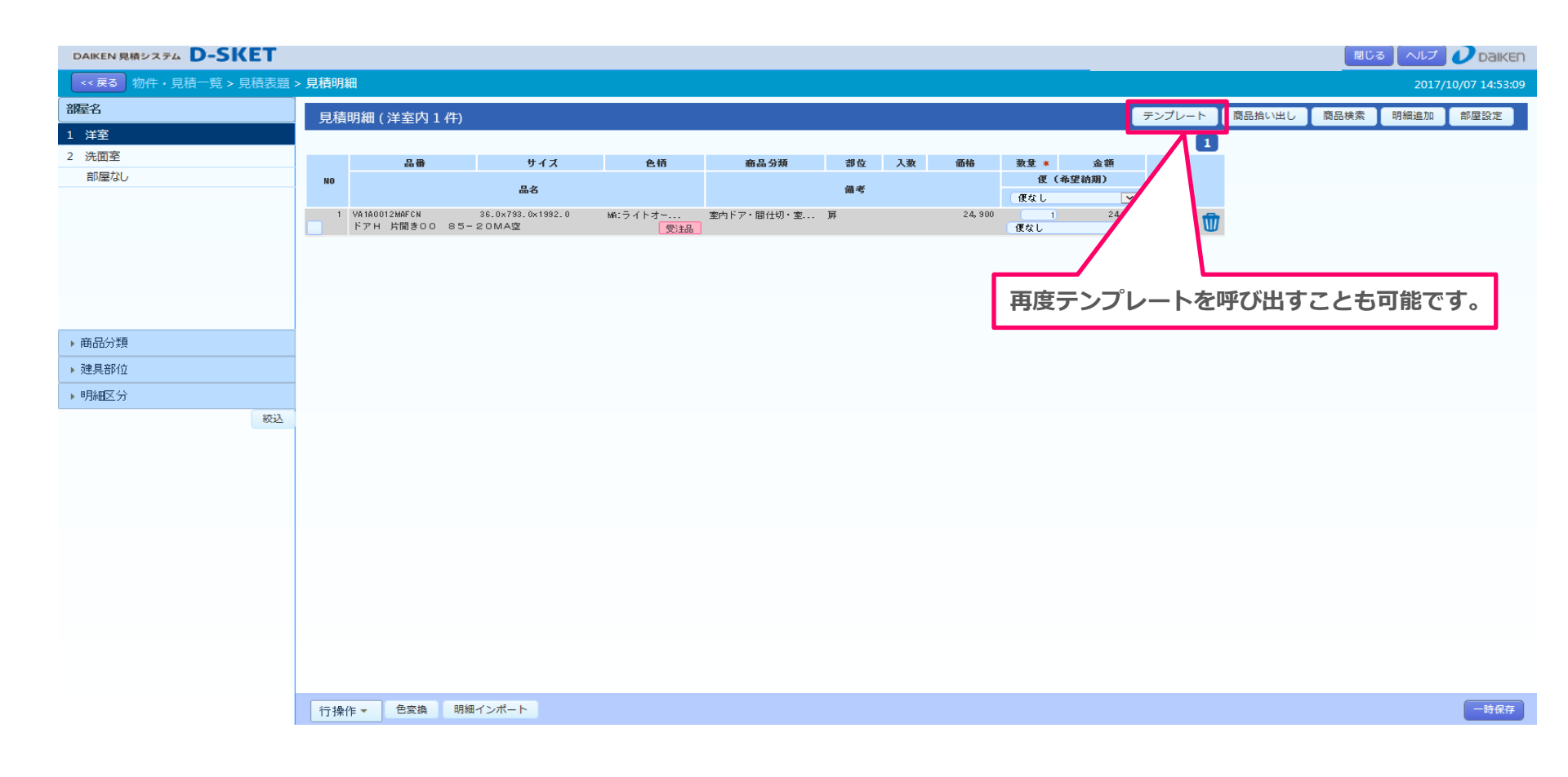

# テンプレート使用履歴確認方法

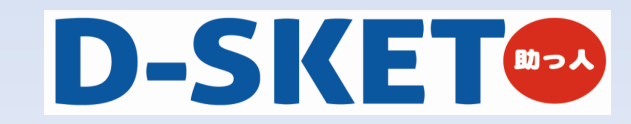

## テンプレート使用履歴確認方法 ■

[\_\_\_] テンプレートの使用履歴は、見積表題画面の[履歴照会]から行えます。

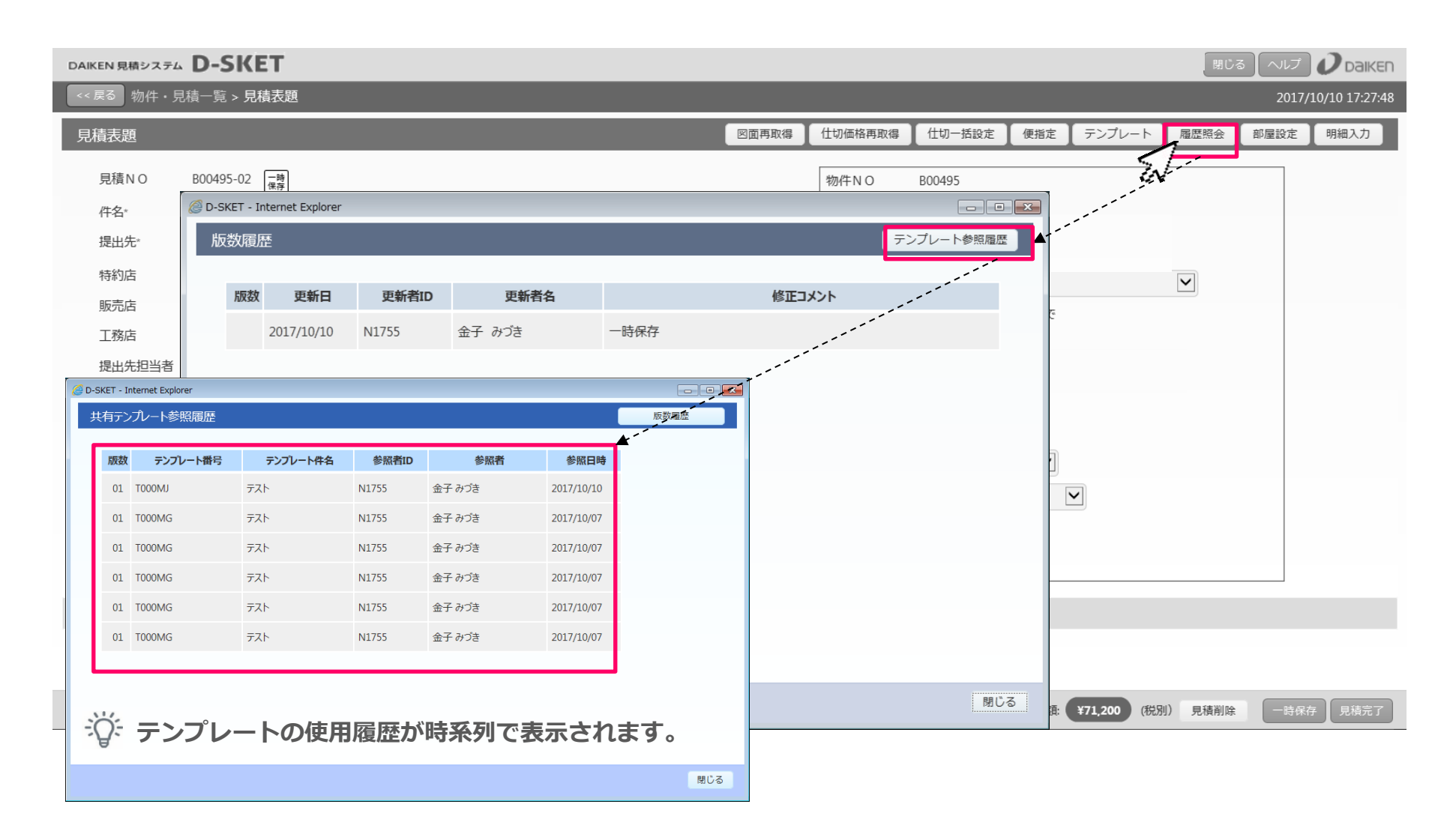

1

# 楽注2システム「標準採用店向見積」 マスタデータ移行方法

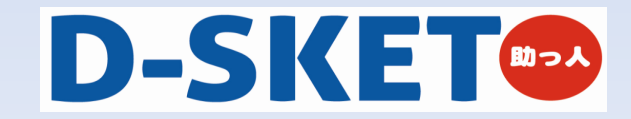

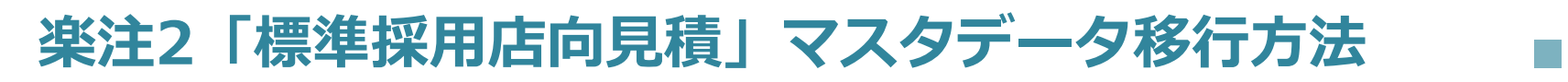

∫ 楽注の[標準採用店向見積]から、取り出したいマスタを選択し、量販マスタ表題入力画面でCSVデータを出力します。

1

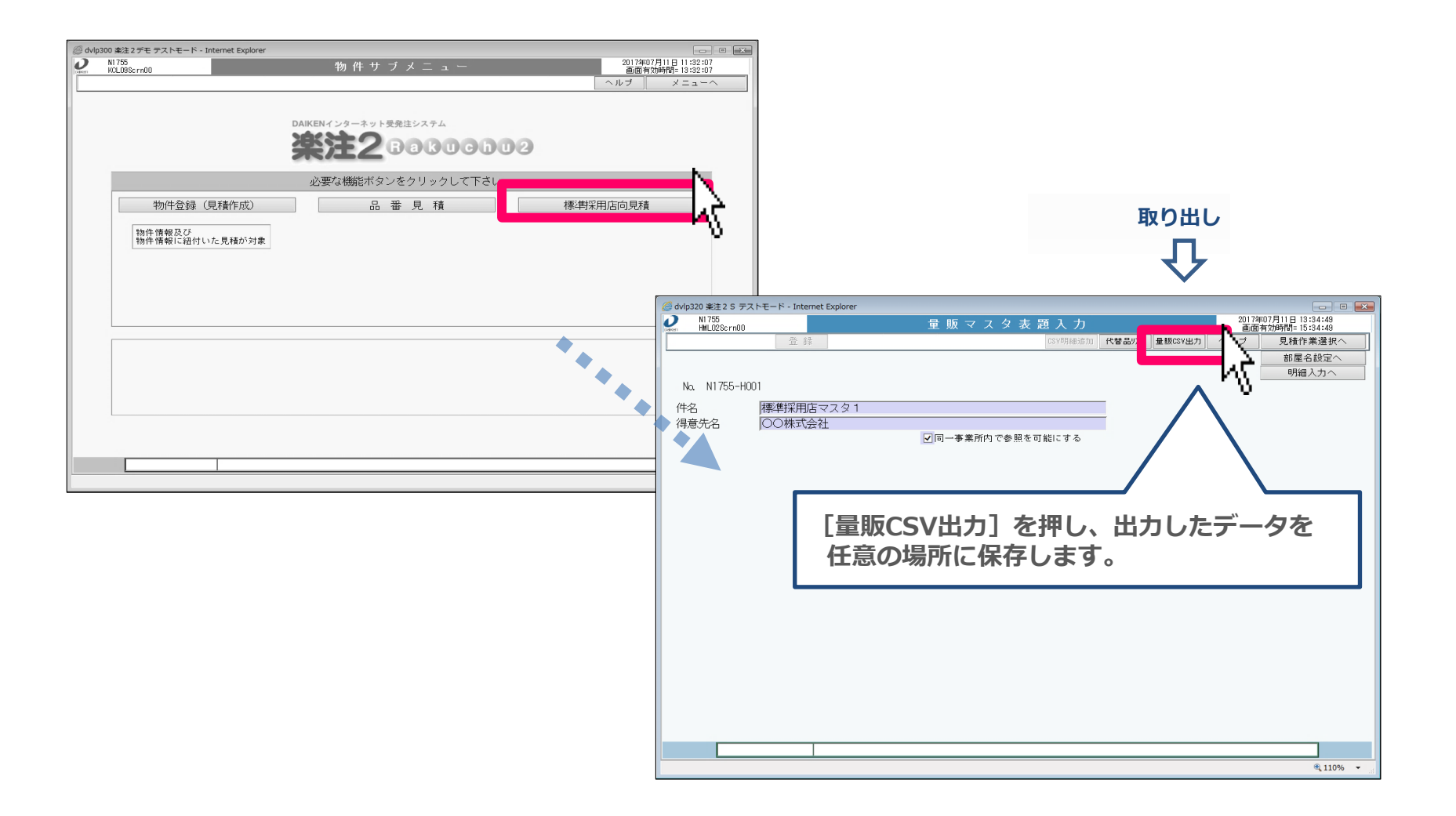

-46-

」 D-SKETの[テンプレート (量販店)作成] の明細入力画面にて、先ほど楽注2システムから出力したCSVデータを [Sleep明細インポート]に取り込みます。

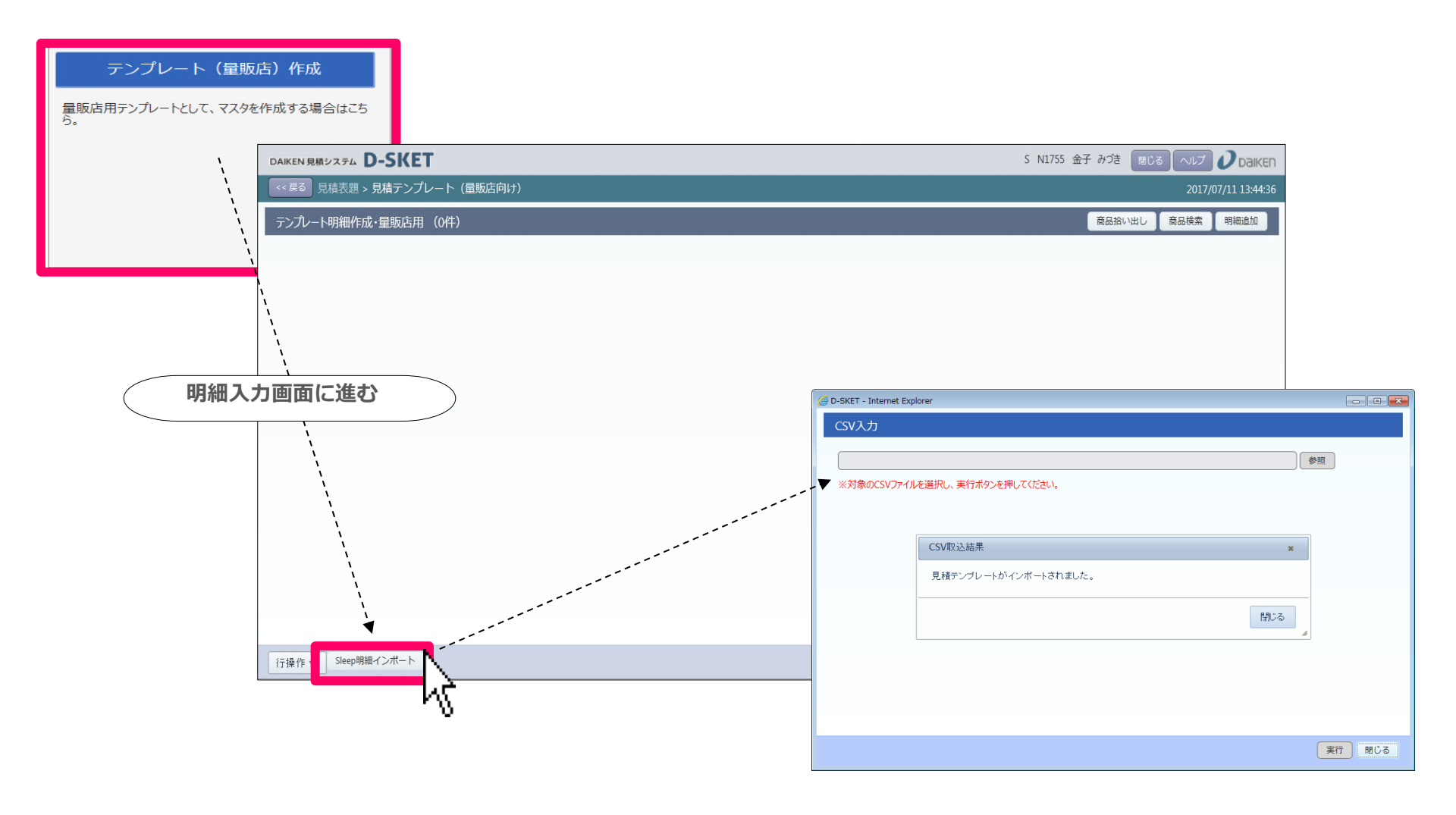